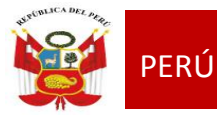

# CAPACITACIÓN SIAGIE

# **i** siagie

### Sistema de Información de Apoyo a la Gestión d<u>e la Institución E</u>ducativa

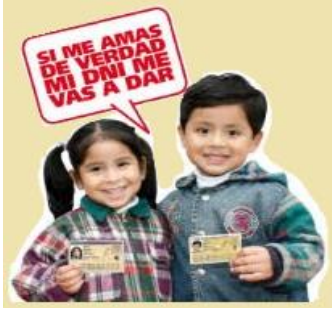

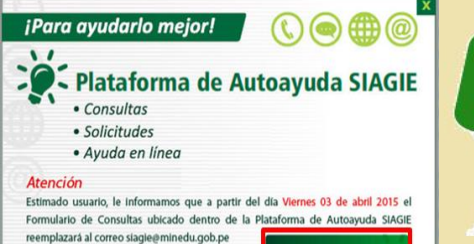

Ingrese aquí

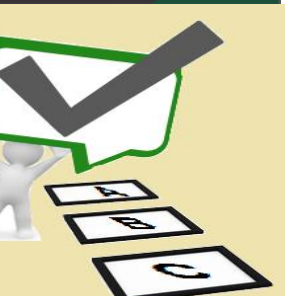

#### ÁREA DE SUPERVISIÓN Y GESTIÓN DEL SERVICIO EDUCATIVO

EQUIPO DE SOPORTE DEL SERVICIO EDUCATIVO

**EQUIPO SIAGIE** 

Especialista LIC. FREDY H.VEGA SEGURA

Mesa de Ayuda LIC. **SABINA** ARTEAGA VALERIANO LIC. **ROCIO** QUILCA ORONCOY.

2015

# MÓDULO ESTUDIANTES

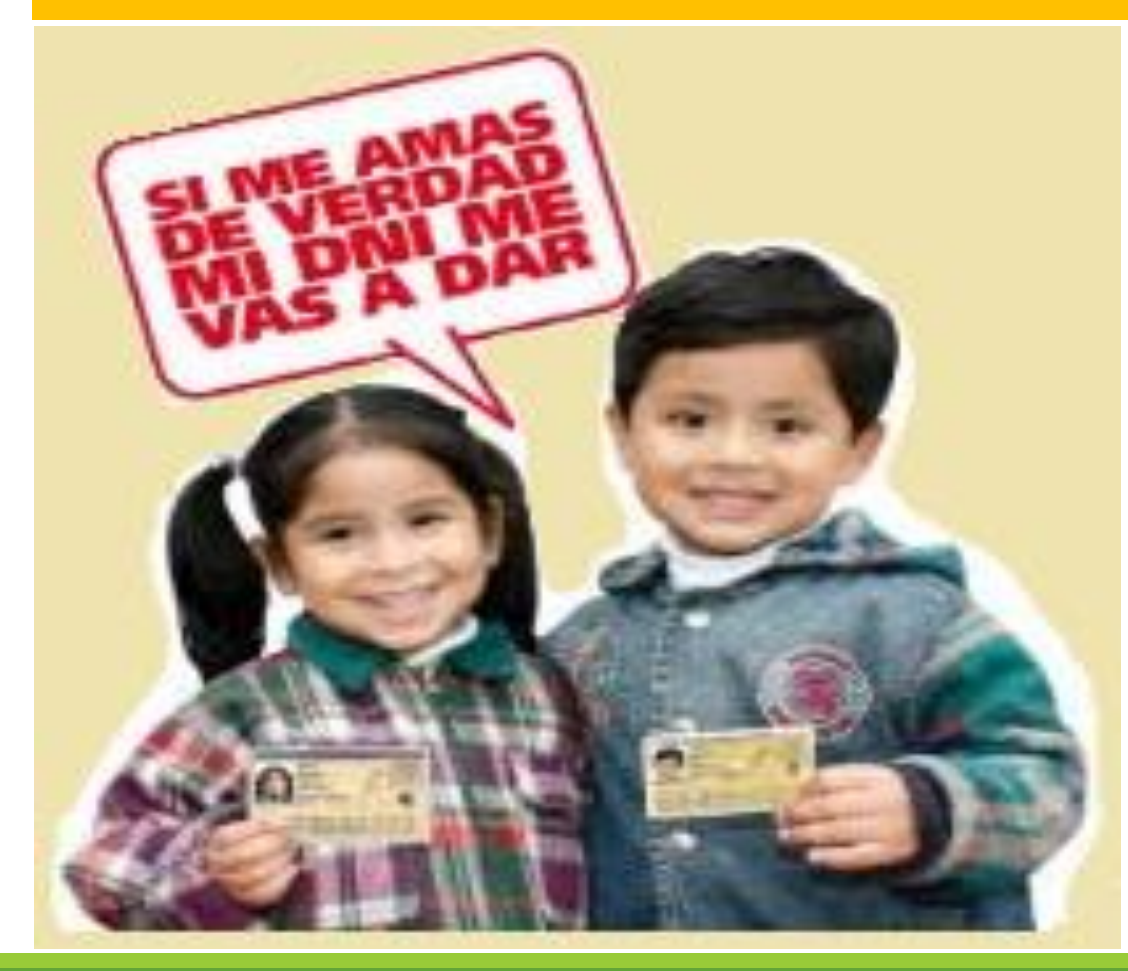

1. VALIDACIÓN DE DNI DE ESTUDIANTE

2. UNIFICACIÓN DE ID DE REGISTROS DE ESTUDIANTE

3. RECTIFICACIÓN DE NOMBRES Y APELLIDOS

# Validación de DNI de Estudiantes

? Ayuda

#### Estudiantes por Sección

| A Orden a | utomático M | Orden manua | al 🖶 Imprimir | K Salir |
|-----------|-------------|-------------|---------------|---------|
|           |             |             |               |         |
| Grado :   | CUARTO      | -           | Secció        | n: "A"  |

•

01/03/2014

| Listar Estudiantes |
|--------------------|
|                    |

DNI SIN VALIDAR

| CUARTO -' | 'A''     |                                      |        |                       |                         |                     |                 |                       |   |
|-----------|----------|--------------------------------------|--------|-----------------------|-------------------------|---------------------|-----------------|-----------------------|---|
| Nº Orden  | DNI      | Apellidos y nombres                  | Género | Fecha de<br>matrícula | Código de<br>Estudiante | Estado<br>Matricula | Situación DNI   | Consulta<br>matrícula | X |
| 1         | 76112837 | ARANDA CASTRO, MARIA FERNANDA        | F      | 15/07/2014            | 08031566300730          | DEFINITIVA          | DNI VALIDADO    | $\mathbf{\rho}$       |   |
| 2         |          | BELTRAN ROJAS, JEAN CARLOS           | М      | 01/03/2014            | 12031931900108          | DEFINITIVA          | NO TIENE        | $\mathbf{P}$          |   |
| 3         | 72208919 | CARRILLO FERNANDEZ, FABIANO MATTIAS  | М      | 01/03/2014            | 08054049200230          | DEFINITIVA          | DNI VALIDADO    | P                     |   |
| 4         | 76601019 | CASTILLO SILVERA, JHOANY MABEL       | F      | 01/03/2014            | 09126602200050          | DEFINITIVA          | DNI VALIDADO    | P                     |   |
| 5         | 76094934 | CHAVEZ QUILLO, JEAN PIERRE ALEXANDER | М      | 15/07/2014            | 10083024000070          | DEFINITIVA          | DNI VALIDADO    | P                     |   |
| 6         | 63307297 | CHAVEZ RODRIGUEZ, HARENTHON RAFAEL   | М      | 22/07/2014            | 0000063307297           | DEFINITIVA          | DNI VALIDADO    | P                     |   |
| 7         | 72182853 | CISNEROS TERREROS, CRISTINA GIANELLA | F      | 01/03/2014            | 08087019600020          | DEFINITIVA          | DNI SIN VALIDAR | Þ                     |   |
| 8         | 62813121 | CONGA BOJORQUEZ, ANGHELO GEANPIER    | М      | 15/07/2014            | 09031566301260          | DEFINITIVA          | DNI VALIDADO    | P                     |   |
| 9         | 75007075 |                                      |        | A. (80 (80 ) )        | 0000075007075           | DECISION (A         | 00000000000     |                       |   |

•

08087019600020

DEFINITIVA

### Ingresar al módulo Estudiantes/Registro de estudiantes

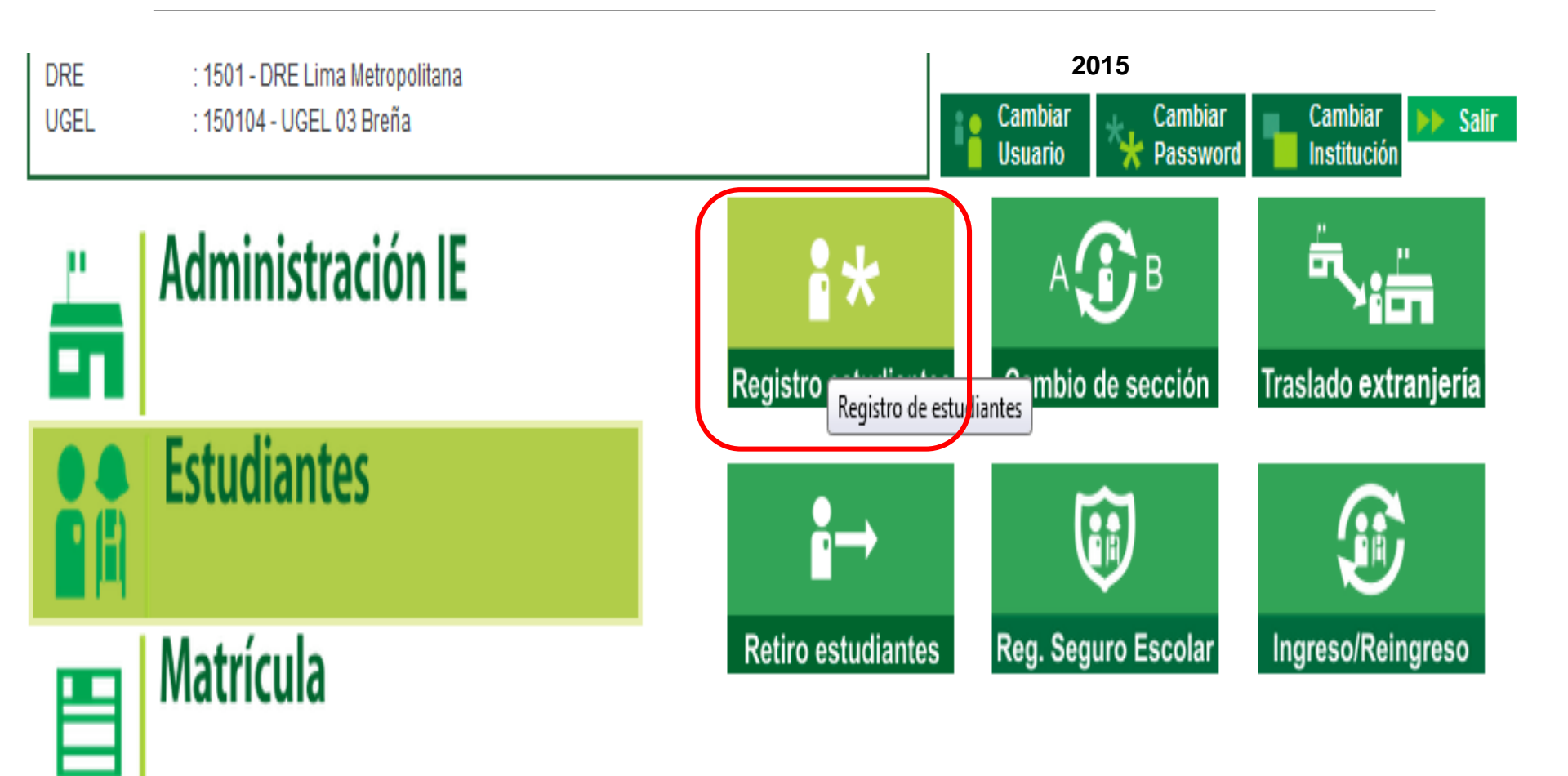

## Copiar o escribir el código del estudiante

| Registro de                                                                                                    | l Estudiante                                    |                                         |                           |                                | <b>44</b> Atrás ? Ayuda         |
|----------------------------------------------------------------------------------------------------|-------------------------------------------------|-----------------------------------------|---------------------------|--------------------------------|---------------------------------|
| Control Control Contro | tudiante<br>D Laboral C                         | omplem. Controles                       | Salud<br>Estado Ac        | Familia<br>tividad Información |                                 |
| Identificar<br>Indique el número de DNI del<br>estudiante, para registrar un<br>nuevo estudiante o modificar<br>uno existente en el SIAGIE.                                                                                                    | N° de DNI:                                      | estudiante nuevo con c                  | ódigo autogenerado, p     | ara estudiantes que no cuente  | n con DNI.                      |
| Si la acción a realizar es<br>registrar un estudiante nuevo,<br>que NO CUENTA CON DNI,<br>debe indicar "Registrar<br>estudiante con código<br>autogenerado".                                                                                                    | ✓ << Haga clic<br>Documento<br>Apellido Paterno | aqui si desea busca<br>: Código Estudia | ar un estudiante<br>nte – | 08087019600020 Ingre           | ese hasta 14 letras y/o números |
| Si el estudiante ya fue<br>registrado y no cuenta con el<br>número de DNI, active la<br>búsqueda para buscar por<br>código de estudiante,<br>pasaporte, carné de extranjería<br>o apellidos y nombres del                                                                                                    | Apellido Materno<br>Nombres                     |                                         |                           |                                |                                 |

estudiante.

#### Registro del Estudiante ? Ayuda **e** Atrás Estudiante Salud Familia 0 Identificar Principal Complem. Actividad Información Domicilio Laboral Controles Estado Identificar Indique el número de DNI del 🔍 Nº de Di ¿Está seguro de actualizar los datos del estudiante, para registrar un nuevo estudiante o modificar estudiante CISNEROS TERREROS, CRISTINA GIANELLA? uno existente en el SIAGIF. 0 Registra ra estudiantes que no cuenten con DNI. Si la acción a realizar es Cancelar Aceptar registrar un estudiante nuevo, V que NO CUENTA CON DNI, << Hay debe indicar "Registrar : Código Estudiante Documento Ingrese hasta 14 letras y/o números Ŧ estudiante con código

# Inmediatamente de visualizará esta ventana indicando los datos según la **RENIEC**

| Re                                                                                             | egistro de                                                                                                    | l Estudiante                                                                                                    |                                                                                                    | ◀ Atrás         | ? Ayuda  |
|------------------------------------------------------------------------------------------------|----------------------------------------------------------------------------------------------------|----------------------------------------------------------------------------------------------------|----------------------------------------------------------------------------------------------------|-----------------|----------|
| dentificar                                                                                     | Es<br>ipal Domicili                                                                                                    | tudiante<br>to Laboral Complem. Controles                                                                                                    | Salud Familia<br>Salud Familia<br>Actividad Información                                                                                                    |                 |          |
| Estudiante<br>* Ingresar datos<br>Verifique los dato<br>antes de grabar, y<br>de continuar con | > Principal<br>s obligatorios.<br>os ingresados<br>va que, luego<br>el proceso de                                                                                                    | Información del Estudiante<br>DNI: 72182853 Validado con RENIE<br>Posee Apellidos : (a) Ambos (b) Solo Pat                                                                               | EC Código Estudiante : 08087019600020<br>terno 💿 Solo Materno                                                                                                    |                 |          |
| matricula, podria<br>problemas al que<br>dichos datos.                                         | Está seguro de a<br>Persona SIAGI<br>D.N.I.:<br>Nombres:<br>Ap. Paterno:<br>Ap. Materno:<br>F. Nacimiento:<br>Género:<br>Estado Civil:<br>Domicilio:<br>L. Nacimiento:<br>L. Residencia:<br>País:<br>F.Defunción:<br>Referencia: | Actualizar los datos del estudiante con los datos d<br>E:<br>72182853<br>CRISTINA GIANELLA<br>CISNEROS<br>TERREROS<br>07/08/2003<br>Femenino<br>SOLTERO<br>LORETO/MAYNAS/IQUITOS<br>Perú | Ide RENIEC del DNI 72182853 ?       Co         Persona RENIEC:          D.N.I.:       72182853         Nombres:       CRISTINA GIANELLA         Ap. Paterno:       CISNEROS         Ap. Materno:       TERREROS         F. Nacimiento:       07/08/2003         Género:       Femenino         Estado Civil:       Domicilio:         CALLE GRAL.VARGAS MACHUCA 204 INT         SAN ANTONIO         L. Nacimiento:       LIMA/LIMA/JESUS MARIA         L. Residencia:       LIMA/LIMA/MIRAFLORES         País:       Perú         F.Defunción: | Trar(X)<br>Carg | jar<br>r |
| l                                                                                              |                                                                                                    | Aceptar                                                                                                    | Cancelar 🥖 Modifi                                                                                                    | icar 🗙          | Eliminar |

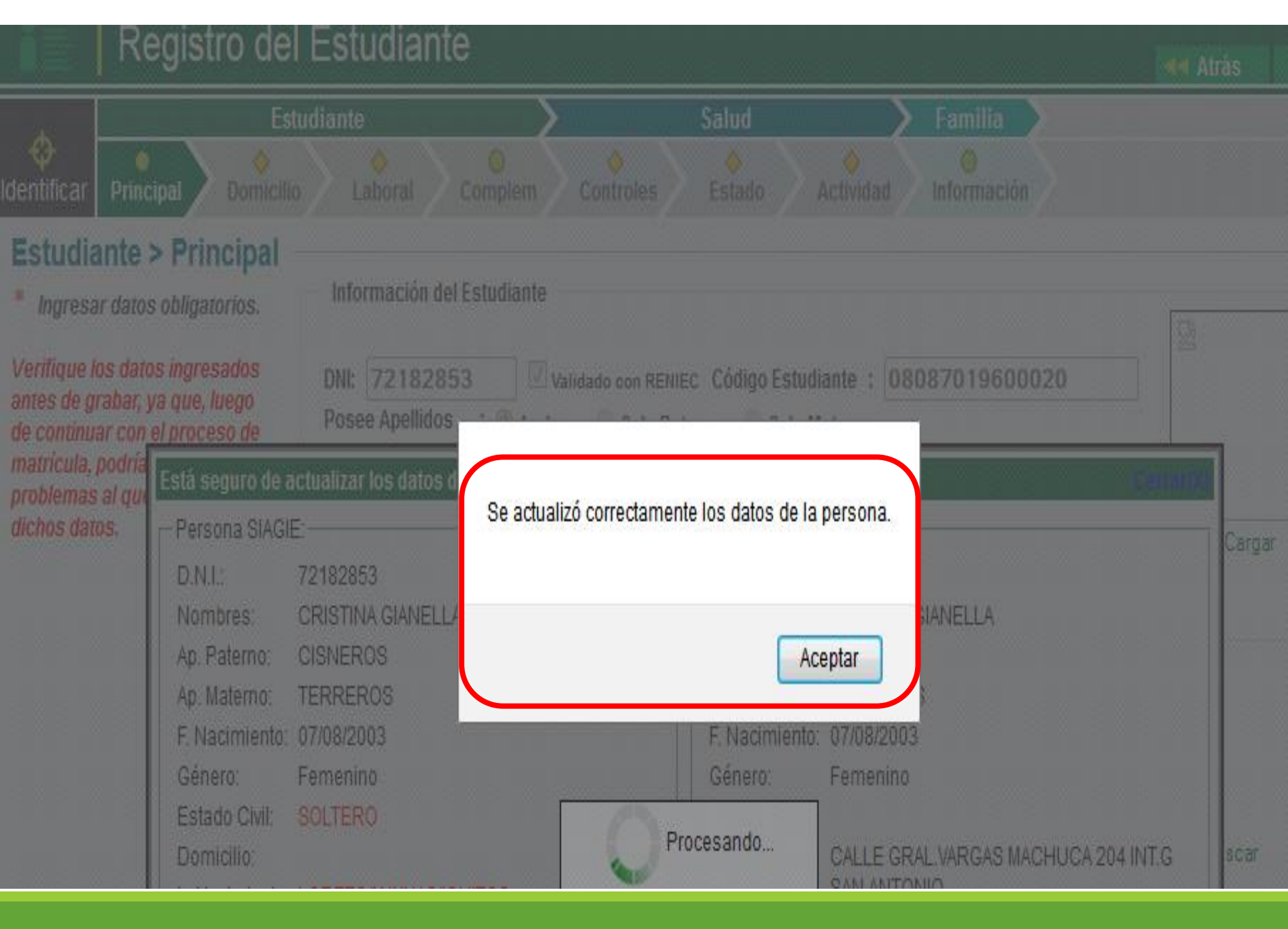

## Registro del Estudiante

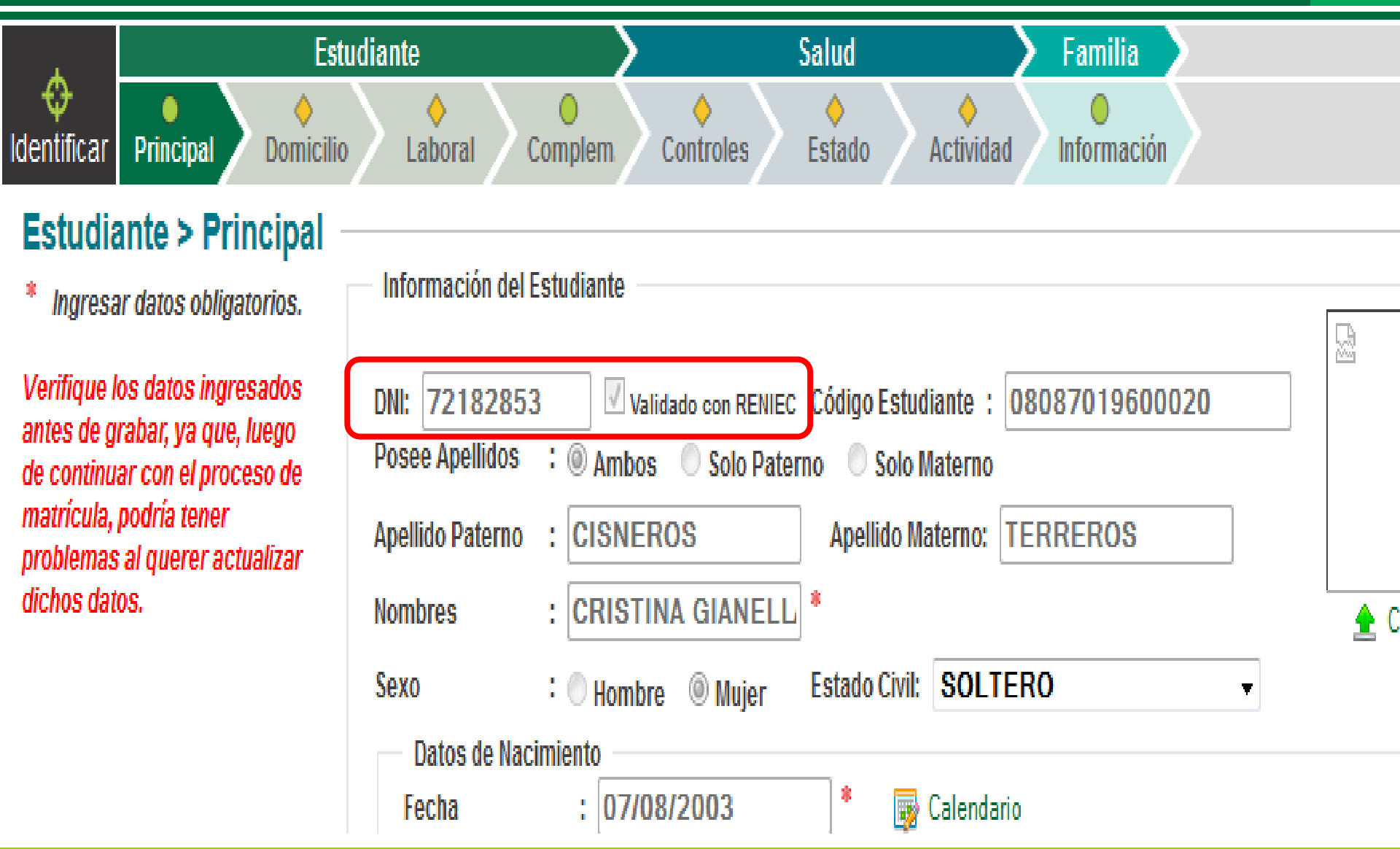

# Pero si sale este mensaje : DNI del estudiante ya existe en el sistema

| Registro d                                                                                                    | lel Estudiante                                                                                                    |                                                                    |                                                    |                                                         |                                                   | - Atrás ?                                                  |
|----------------------------------------------------------------------------------------------------|----------------------------------------------------------------------------------------------------|--------------------------------------------------------------------|----------------------------------------------------|---------------------------------------------------------|---------------------------------------------------|------------------------------------------------------------|
| tidentificar Principal Domi                                                                                                    | Estudiante<br>cilio Laboral Comple                                                                                                    | em. Contr                                                          | Salue<br>oles Esta                                 | d<br>do Ac                                              | Familia<br>♦<br>tividad Información               |                                                            |
| * Ingresar datos obligatorios.<br>Verifique los datos ingresados<br>antes de grabar, ya que, luego<br>de continuar con el proceso de<br>matrícula, podría tener<br>problemas al querer actualizar<br>dichos datos. | Información del Estudia<br>DNI:<br>Posee Apellidos :<br>Apellido Paterno :<br>Nombres :<br><b>Y</b><br><b>DNI del estudiante ya existe</b><br>No podrá asignar este DNI a | Ambos © S<br>AVIDIA<br>ANISSE AL<br>en el sistema<br>el estudiante | on RENIEC Cód<br>olo Paterno (C)<br>Aj<br>EXANDI * | igo Estudian<br>) Solo Mater<br>pellido Mate<br>izando. | te : 12031804800218<br>no<br>rno: <b>GONZALES</b> | <br>▲ Cargar                                               |
|                                                                                                    | Código Ape.<br>Paterno<br>09031566300010 GAVIDIA                                                                                                    | Ape.<br>Materno<br>GONZALES                                        | Nombres<br>YANISSE<br>ALEXANDRA                    | DNI<br>74203800                                         | Fecha de<br>Nacimiento<br>20/03/2006              | Matriculado en<br>0315663-0: 106 JUAN<br>RAGGIO CHICHIZOLA |

Cancelar

# ¿Qué hacer cuando el estudiante tiene dos o más registros?

#### Registro del Estudiante Atrás Salud Familia Estudiante $\odot$ $\diamond$ $\diamond$ $\diamond$ $\diamond$ $\diamond$ Identificar Principal Domicilio Laboral Complem. Controles Actividad Información Estado Estudiante > Principal Información del Estudiante Ingresar datos obligatorios. 2 Verifique los datos ingresados DNI: Validado con RENIEC Código Estudiante : 12031804800218 antes de grabar, ya que, luego Posee Apellidos : Ambos Solo Paterno Solo Materno de continuar con el proceso de matrícula, podría tener Apellido Paterno GAVIDIA Apellido Materno: GONZALES problemas al querer actualizar dichos datos. : YANISSE ALEXAND Nombres 🛖 Cargar DNI del estudiante ya existe en el sistema No podrá asignar este DNI a el estudiante que esta actualizando. Fecha de Ape. Ape. Código DNI Lugar Nac. Matriculado en Nombres Materno Nacimiento Paterno YANISSE 0315663-0: 106 JUAN GONZALES 09031566300010 GAVIDIA 74203800 20/03/2006 AI EXANDRA RAGGIO CHICHIZOLA YANISSE 09033253300028 GAVIDIA GONZALES 74203800 20/03/2006 ALEXANDRA Cancelar

La palabra ID, abreviatura de IDENTIFICATION, es el registro que se genera al ingresar la información de estudiante por primera vez al SIAGIE. Al registrar a un estudiante cada registro creará un ID.

### Información del Estudiante

| 🔊 Por I.E. 🏾 🍥    | Por Estudiante                    |          |          |     |      |            |                  |                  |                 |   |
|-------------------|-----------------------------------|----------|----------|-----|------|------------|------------------|------------------|-----------------|---|
| Dueser            | atudianta                         |          |          |     |      | ID persona | Apellido Paterno | Apellido Materno | Nombres         |   |
| Buscare           | studiante                         |          |          |     |      | 22579494   | GONZALES         | VENTURA          | FERNANDO MIGUEL | 0 |
| Código<br>(ejempl | o <b>Modular:</b><br>o: 000000-0) | 000000-0 | Año:     | -   |      |            |                  |                  |                 |   |
| Grado:            |                                   | -        | Sección: | -   |      |            |                  |                  |                 |   |
| Apellic           | ios v Nombre 💌                    | GONZALES | VENTURA  | )   |      |            |                  |                  |                 |   |
| . Apoint          |                                   | MIGUEL   |          |     |      |            |                  |                  |                 |   |
|                   |                                   |          | Buscar   | Lim | piar |            |                  |                  |                 |   |

Cuando se registra más de una vez a un estudiante se van creando varias identificaciones. Debe tener en cuenta que el registro principal es el que contiene al N° de DNI y que los otros registros contienen un código de estudiante.

### Información del Estudiante

|                      | c        |          |         | ID persona               | Apellido Paterno | Apellido Materno | Nombres       |   |   |
|----------------------|----------|----------|---------|--------------------------|------------------|------------------|---------------|---|---|
| Buscar Estudiante    |          |          |         | 23058804                 | QUISPE           | QUISPE           | JAIME PEDRO   | V |   |
| Código Modular       | 000000-0 |          |         | 1328602                  | QUISPE           | QUISPE           | PEDRO         | 0 | Ξ |
| (ejemplo: 0000000-0) |          | Año:     |         | 2741824 QUISPE QUISPE PE | PEDRO            | 0                |               |   |   |
| Grado:               | -        | Sección: | - •     | 3798730                  | QUISPE           | QUISPE           | PEDRO         | 0 |   |
|                      |          |          |         | 4249995                  | QUISPE           | QUISPE           | PEDRO         | 0 |   |
| Apallidaa y Nambra   | QUISPE   | QUISPE   | J       | 4735967                  | QUISPE           | QUISPE           | PEDRO         | 0 |   |
| Apellidos y Nombre   | PEDRO    |          |         | 13995066                 | QUISPE           | QUISPE           | NEMESIO PEDRO | 0 |   |
|                      |          |          |         | 15927235                 | QUISPE           | QUISPE           | MARIO PEDRO   | 0 |   |
|                      |          | Buscar   | Limpiar | 24380153                 | QUISPE           | QUISPE           | MARIO PEDRO   | Ø | Ŧ |

## PARA UNIFICAR DOS O MÁS ID DE ESTUDIANTE:

 Esta unificación lo hace Mesa de ayuda de la UGEL 03, solicitado con oficio o personalmente llevando la copia del DNI del estudiante.

### Para casos especiales:

- Cuando un estudiante presenta registro en dos I.E. en el mismo año, cada uno con una situación final.
  - La I.E. con el apoyo de los padres de familia recaba Informes que indiquen cual ha sido la situación real del estudiante en cada I.E. Presentar con Oficio por mesa de partes a la UGEL.
  - El especialista de la UGEL evalúa el caso y deriva al MED indicando que registro se debe eliminar y que registro debe quedar.

### Cuando un estudiante tiene un registro en I.E. sin datos de los padres y en otra I.E. con los datos de los padres correctos:

La I.E. con el apoyo de los padres de familia debe solicitar a la I.E. donde tiene registrado el DNI completar los datos de los padres o apoderados.

## Para la unificación de registros, los datos del estudiante deben ser iguales y correctos de acuerdo al DNI.

# Rectificación de nombres y/o Apellidos de estudiantes

# **REQUISITOS:**

## La I.E. donde cursa últimos estudios deberá presentar a la UGEL por mesa de partes:

- Oficio solicitando la Rectificación de nombres y/o apellidos.
- Resolución Directoral de la I.E. 2 originales.
  - Indicar:

| DICE             | DEBE DECIR                |
|------------------|---------------------------|
| Xxxxxxx, Xxxxxxx | Xxxxxxx Xxxxxxx, Xxxxxxxx |

# Partida de Nacimiento original.Copia del DNI

### Para casos especiales:

- Cuando un estudiante es adoptado, cambia los apellidos y en algunos casos hasta los nombres.
  - Los padres deben presentar a la I.E. la Resolución de la RENIEC de la CANCELACION administrativa del Acta de Nacimiento Nº XXXXXXX a nombre del XXXXXXX XXXX, XXXX y de la Inscripción Nº XXXXXXX del Registro Único de Identificación de las Personas Naturales.
  - Presentar la nueva Partida de Nacimiento en original y el DNI fedateado.

# **PROCESOS**:

- PRIMERO : La rectificación se realiza en el sistema, validando los datos con la RENIEC.
- SEGUNDO: Pasa el expediente a la Oficina de Actas y Certificados para conocimiento y archivo.

# MÓDULO MATRÍCULA

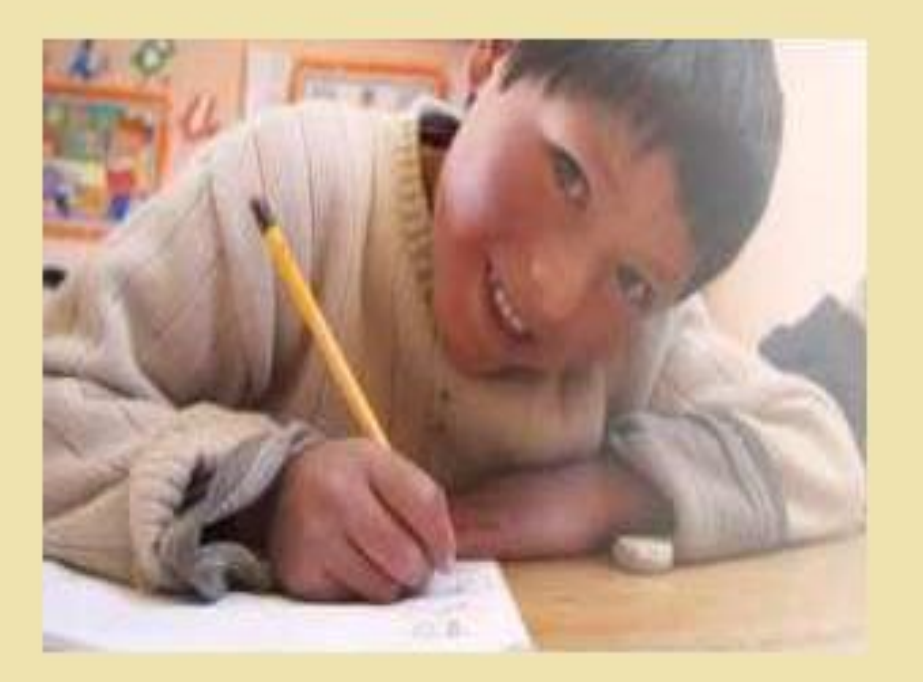

1. GENERACIÓN Y APROBACIÓN DE NÓMINAS ADICIONALES

2. RECTIFICACIÓN DE NÓMINAS DE MATRÍCULA

# **TENER EN CUENTA QUE...**

- 1. LAS NÓMINAS ADICIONALES SE DEBEN GENERAR PREFENTEMENTE UNA SOLA VEZ.
- 2. EL INICIO COMPRENDE ENTRE: EL DÍA SIGUIENTE DE FINALIZACIÓN DE APROBACIÓN DE UNA NÓMINA OFICIAL AL <u>30 DE OCTUBRE</u>.
- 3. SE DEBE VERIFICAR EN EL LISTADO DE ESTUDIANTES POR SECCIÓN LAS FECHAS DE MATRÍCULA.
- 4. LA APROBACIÓN DE LAS NÓMINAS ADICIONALES TIENE UN PLAZO MÁXIMO QUE FINALIZA EL <u>30 DE OCTUBRE</u>.

# GENERACIÓN Y APROBACIÓN DE NÓMINAS ADICIONALES

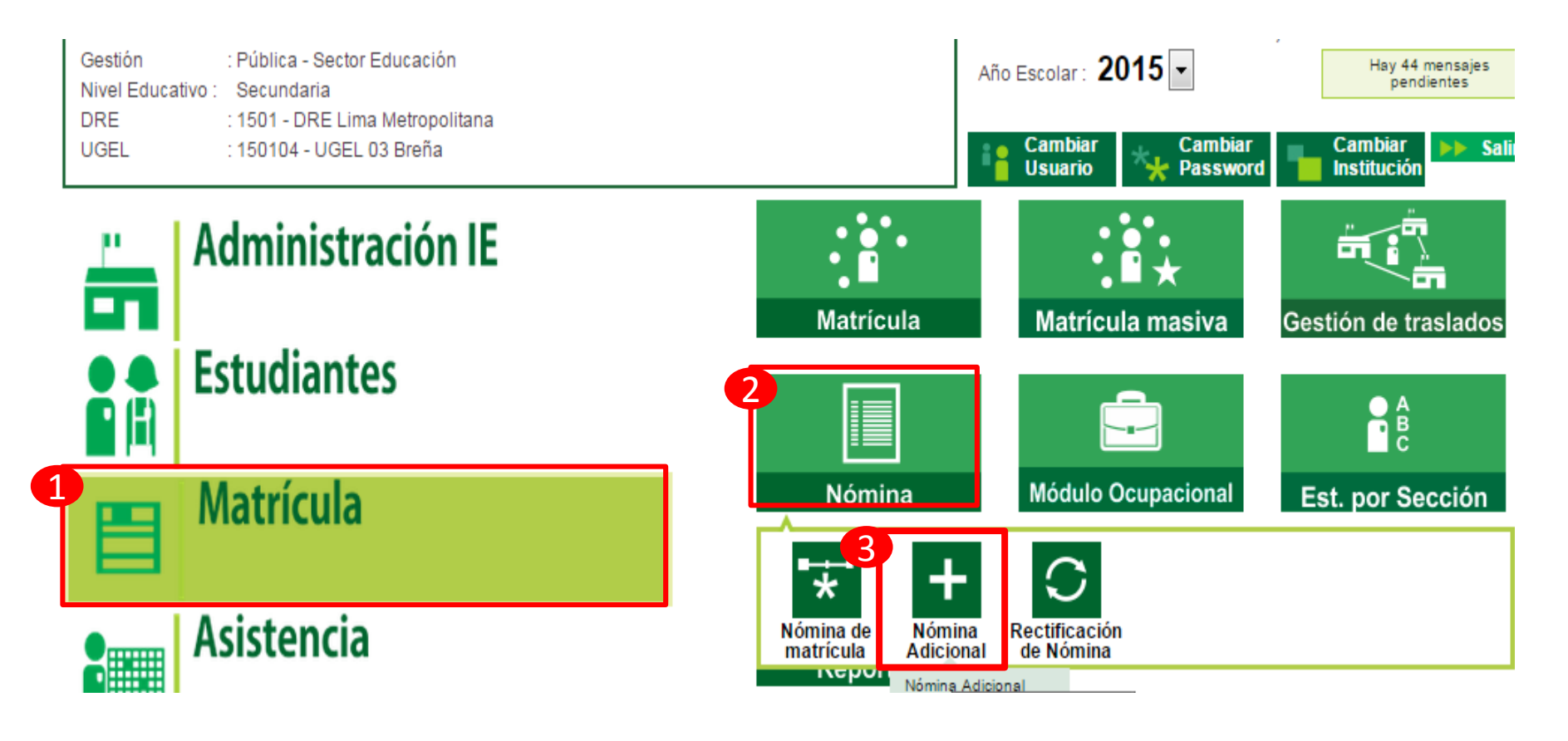

|                     | Nómina > Registro de Nómina Adicional            |                                                                         |  |  |  |  |
|---------------------|--------------------------------------------------|-------------------------------------------------------------------------|--|--|--|--|
| Registro de         | Nómina Adicional                                 |                                                                         |  |  |  |  |
| 1<br>+ Agregar      | Imprimir 🔨 Salir                                 |                                                                         |  |  |  |  |
|                     |                                                  |                                                                         |  |  |  |  |
| Levenda-> 🗰 : P     | oces                                             | b.pe/siagie3/PopupResolucionIE.aspx                                     |  |  |  |  |
|                     |                                                  | Resolución IE                                                           |  |  |  |  |
|                     | 💕 Grabar 🤸 Salir                                 | INSERTANDO                                                              |  |  |  |  |
|                     | Id Resolución:<br>Tipo Resolución:<br>Finalidad: | -Seleccione                                                             |  |  |  |  |
| COMPLETAR           | Nº Resolución:<br>Fecha Aprobación:              |                                                                         |  |  |  |  |
| LA                  | Responsable:                                     |                                                                         |  |  |  |  |
| <b>INFORMACIÓN</b>  | Fecha Inicio:                                    |                                                                         |  |  |  |  |
| <b>SOLICITADA Y</b> | Descripción:                                     |                                                                         |  |  |  |  |
| HAGA CLIC EN        |                                                  |                                                                         |  |  |  |  |
| GRABAR              | Texto Resolución:                                | FECHA DE APROBACIÓN: DEBERÁ SER LA FECHA<br>ENTRE EL INICIO Y EL CIERRE |  |  |  |  |
|                     |                                                  | FECHA DE INICIO: SE VISUALIZARÁ                                         |  |  |  |  |
|                     |                                                  |                                                                         |  |  |  |  |
|                     | •                                                | FECHA FIN: 30/10/2015                                                   |  |  |  |  |

#### Nómina > Registro de Nómina Adicional

Salir

#### Registro de Nómina Adicional

Agregar

🖶 Imprimir 🤸

### HACER CLIC EN EL ÍCONO DE MATRÍCULAS ASOCIADAS

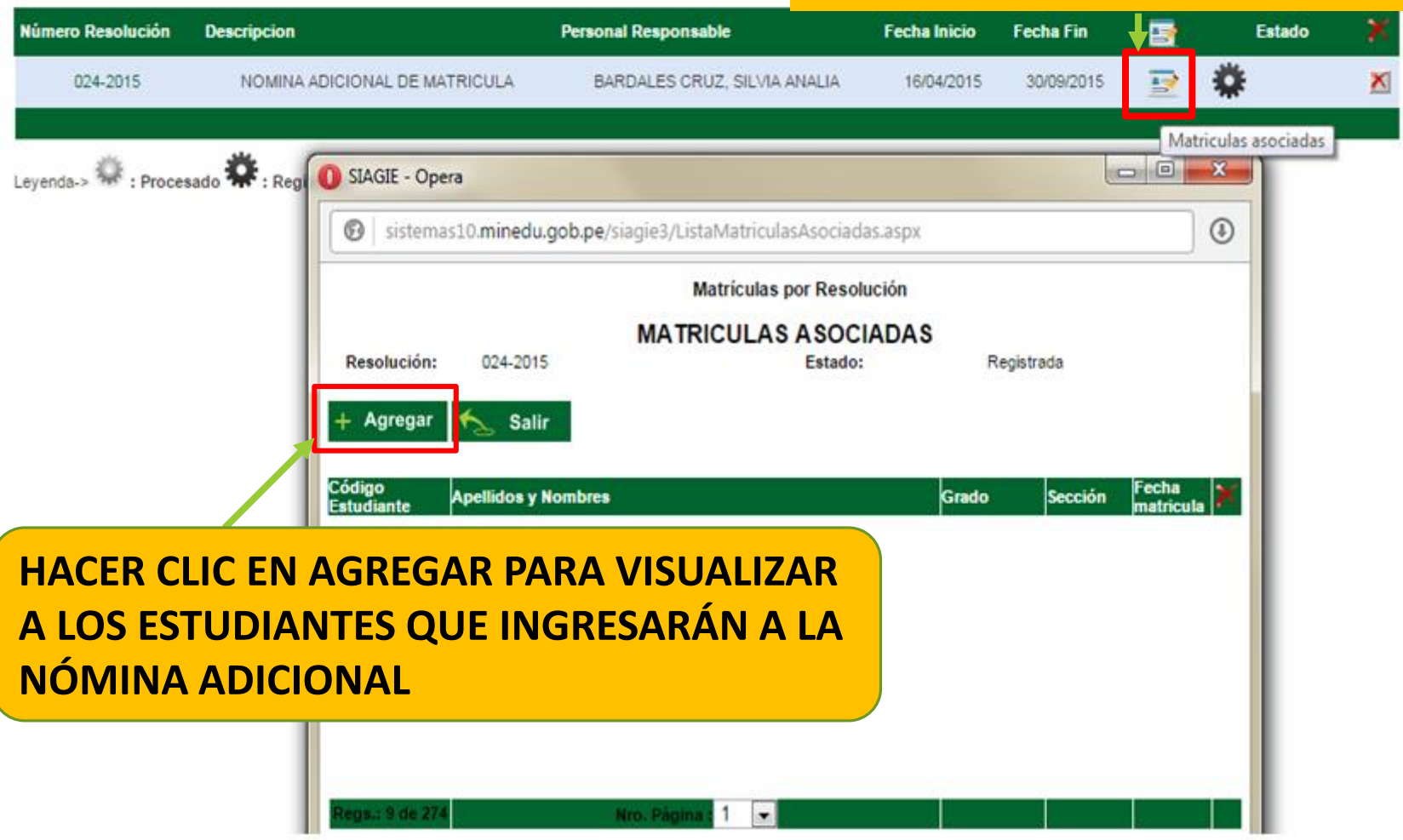

#### Registro de Nómina Adicional

+ Agregar 🗧 Imprimir 🤸 Salir

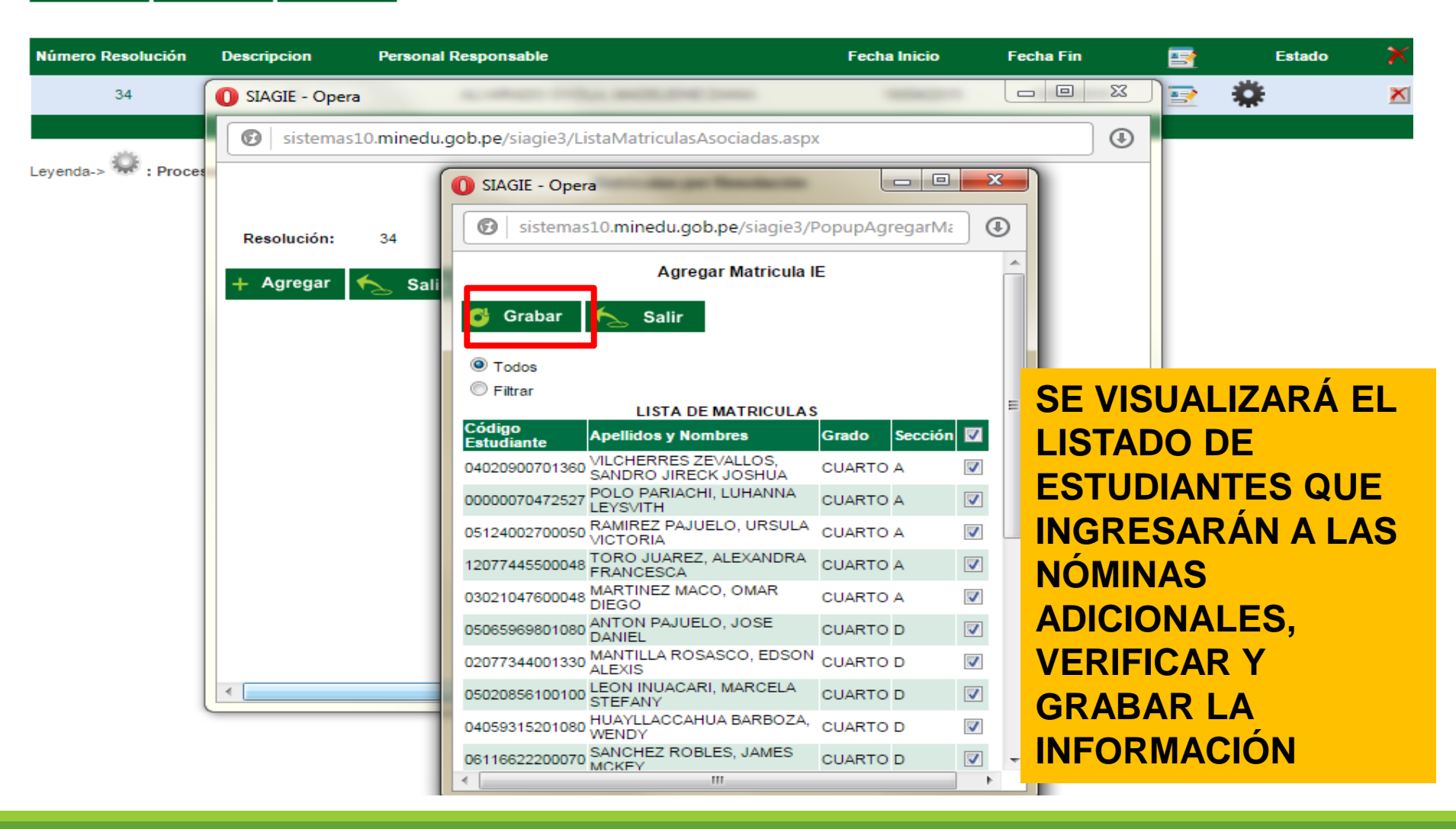

#### Nómina > Registro de Nómina Adicional

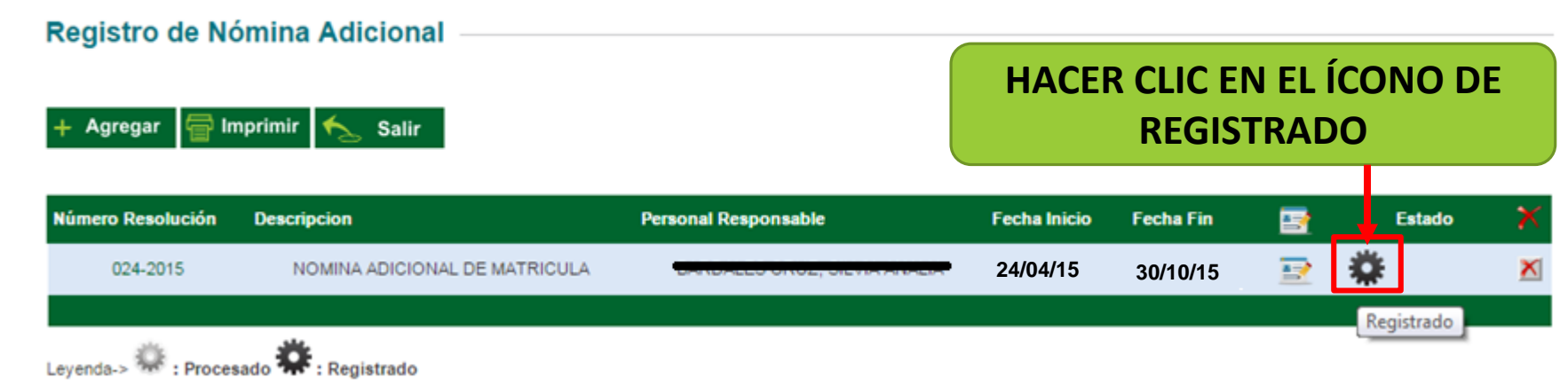

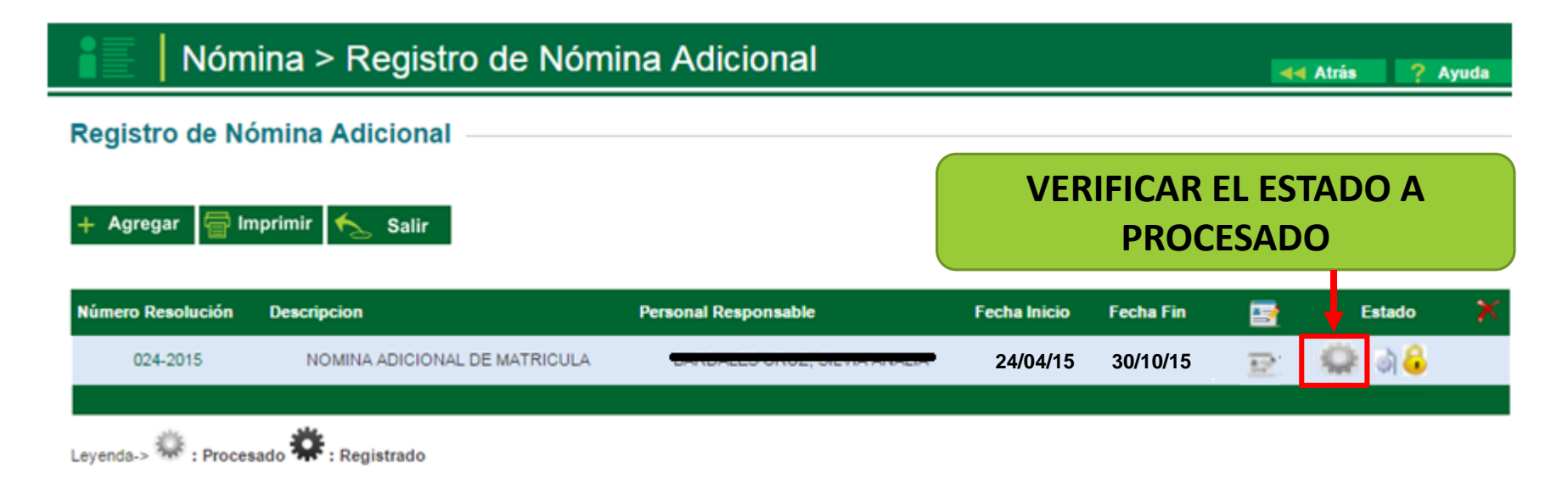

### UNA VEZ PROCESADA LA INFORMACIÓN SE PODRÁ GENERAR LA NÓMINA ADICIONAL

**44** Atrás

### INGRESAR A LA OPCIÓN MATRÍCULA, NÓMINA, NÓMINA DE MATRÍCULA,

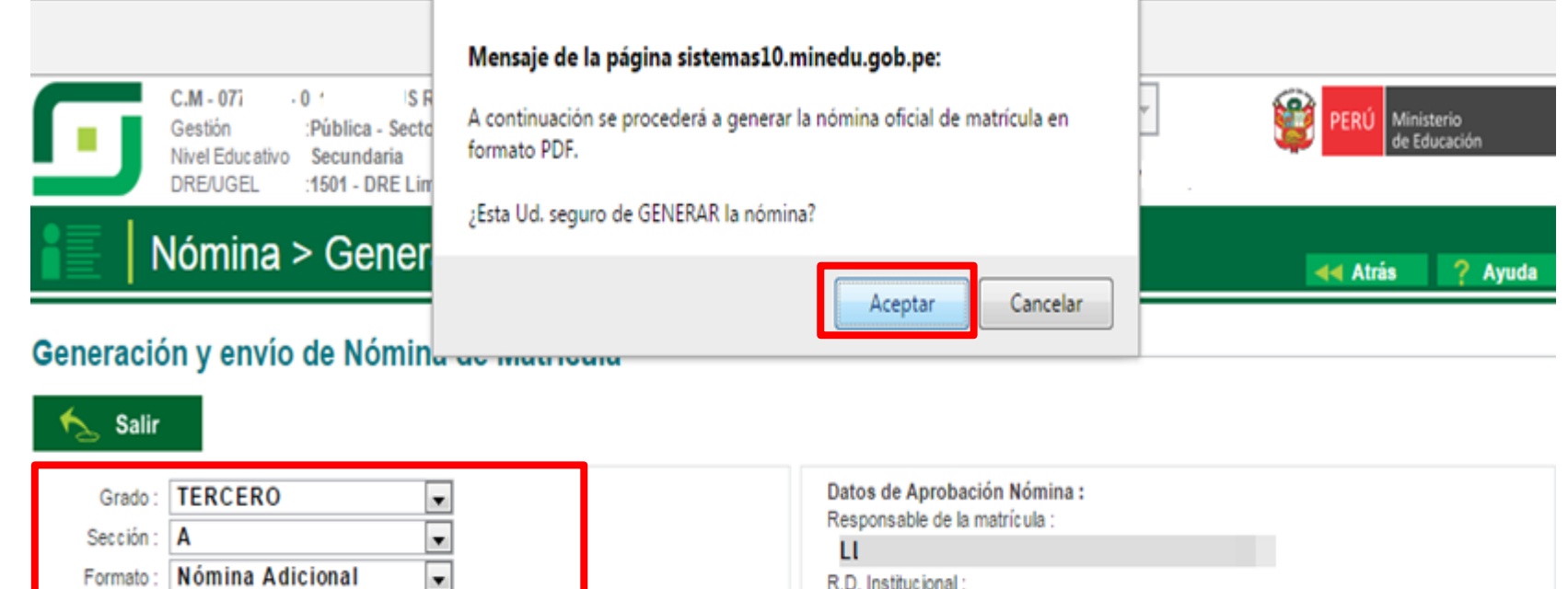

R.D. Institucional

215-2-2014

Fecha de Aprobación : 10/10/2014

Estos datos fueron obtenidos de la resolución indicada.

#### Envío de Nóminas a DRE/UGEL

Resolución : 215-2-2014

•

Generar Nómina

Listar envios Estado de las nóminas : Abr. Formato Nro.

Generar nómina Oficial final

SELECCIONAR EL GRADO, LA SECCIÓN, EL **TIPO DE FORMATO Y GENERAR LA** NÓMINA ADICIONAL EN BORRADOR, UNA VEZ VERIFICADA LA INFORMACIÓN, **GENERAR EL FORMATO OFICIAL.** 

### VERIFICADA LA NÓMINA, HAGA EN EL ÍCONO DE APROBACIÓN

### Nómina > Generación y envío de Nómina de Matrícula

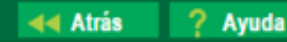

#### Generación y envío de Nómina de Matrícula

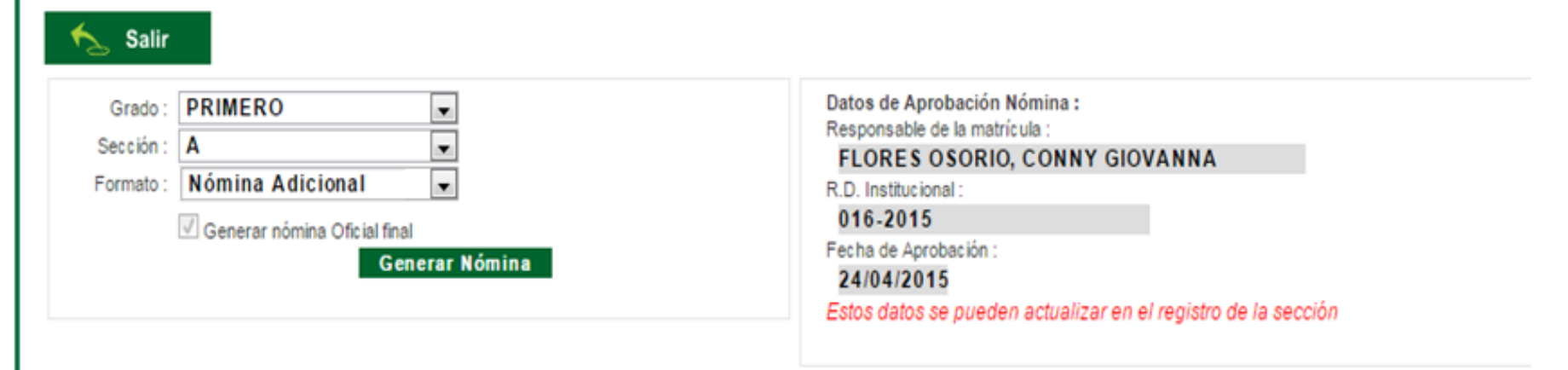

Estado de las nóminas :

|   | Nro.      | Abr. Formato | Fecha de creación | Fecha de Aprobación | Estado   | Obs. | F.0 | X |
|---|-----------|--------------|-------------------|---------------------|----------|------|-----|---|
|   | 1         | Nom.Mat.     | 21/07/2015        |                     | Generado |      | 7   | X |
| • | 🗸 Aprobar |              |                   |                     |          |      |     |   |

# RECTIFICACIÓN DE NÓMINAS

# **RECTIFICACIÓN DE NÓMINA**

### • **REQUISITOS:**

 Oficio dirigido al Director de la UGEL, presentarlo por mesa de partes

Indicar en el oficio: número del Código Modular de la IE y DNI del director.

 Informe Administrativo del responsable de SIAGIE de la IE, fundamentando el pedido de la rectificación de nómina, adjuntando documentos sustentatorios.

# SIAGIE de la UGEL procederá a cambiar el estado de la nomina de APROBADO a RECHAZADO.

- Luego La IE procederá a rectificar los datos del o los estudiantes.
- Nuevamente generar la nomina y **aprobar en el sistema.**

### Ir a Matricula > Nómina > Rectificación de Nómina

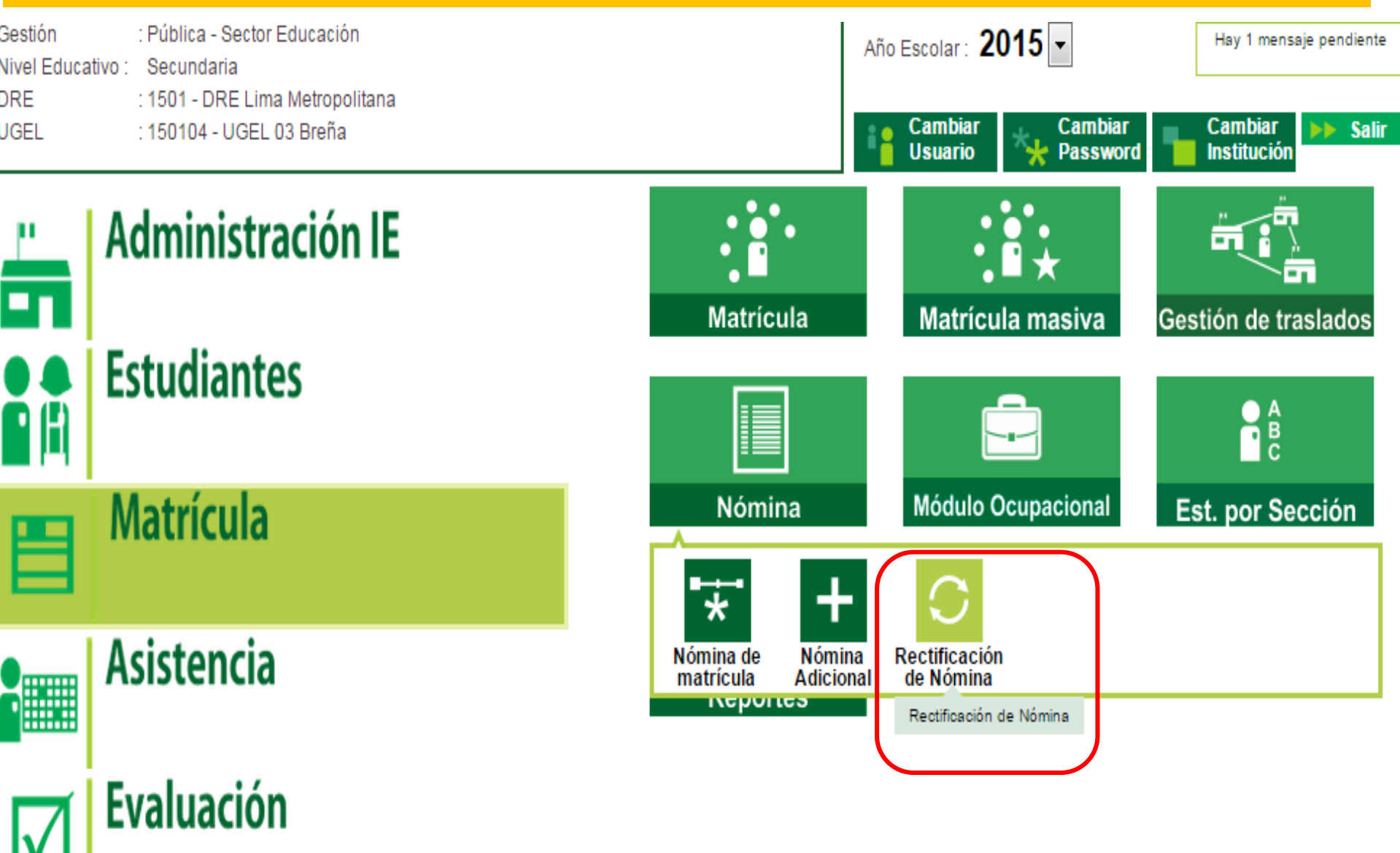

### Clic en Agregar. Completar los datos requeridos en Registro de Solicitud.

|                   | ómina > Rec                                                                                        | tificación de Nó                                             | mina                                                                  | SIAGIE - Opera                                   |                                                                           |
|-------------------|----------------------------------------------------------------------------------------------------|--------------------------------------------------------------|-----------------------------------------------------------------------|--------------------------------------------------|---------------------------------------------------------------------------|
| Rectificacio      | ón de Nómina 🗉                                                                                     | lir                                                          |                                                                       | Sistemasio.mined                                 | Alegistro de Solicitud de Rectificación Ir INSERTANDO Nómina de Matrícula |
| N°                | Fecha                                                                                              | Formato                                                      | Referencia                                                            | Fecha de registro:                               | 21/07/2015                                                                |
| Leyenda de Estado | s                                                                                                  | SIAGIE - Opera     Image: sistemas10.minedu                  | (Registros no disponibles )                                           |                                                  | estudiante XXXXXX en la Nomina del 5to.<br>A                              |
| Registrada:       | Cuando una solicitud<br>ha sido registrada, del<br>la UGEL para su respec                          | Grabar 🍾 Sal                                                 | Registro de Solicitud de Rectificación<br>ir IN SERTANDO              | El esp<br>aproba<br>rectific<br>a actu<br>matric |                                                                           |
| 🜲 Rechazada:      | El especialista de U<br>solicitud de rectific<br>realizar la consulta con<br>y de ser necesario, r | Tipo Formato:<br>Documento Referencia:<br>Fecha de registro: | Nómina de Matrícula  Ofic.Nro.025 21/07/2015                          | 5001CU (                                         |                                                                           |
|                   |                                                                                                    |                                                              | -Para corregir fecha de nacimiento de<br>estudiante y validad el DNI. |                                                  |                                                                           |

### Tener en cuenta el estado: REGISTRADA > REMITIDA > ACEPTADA

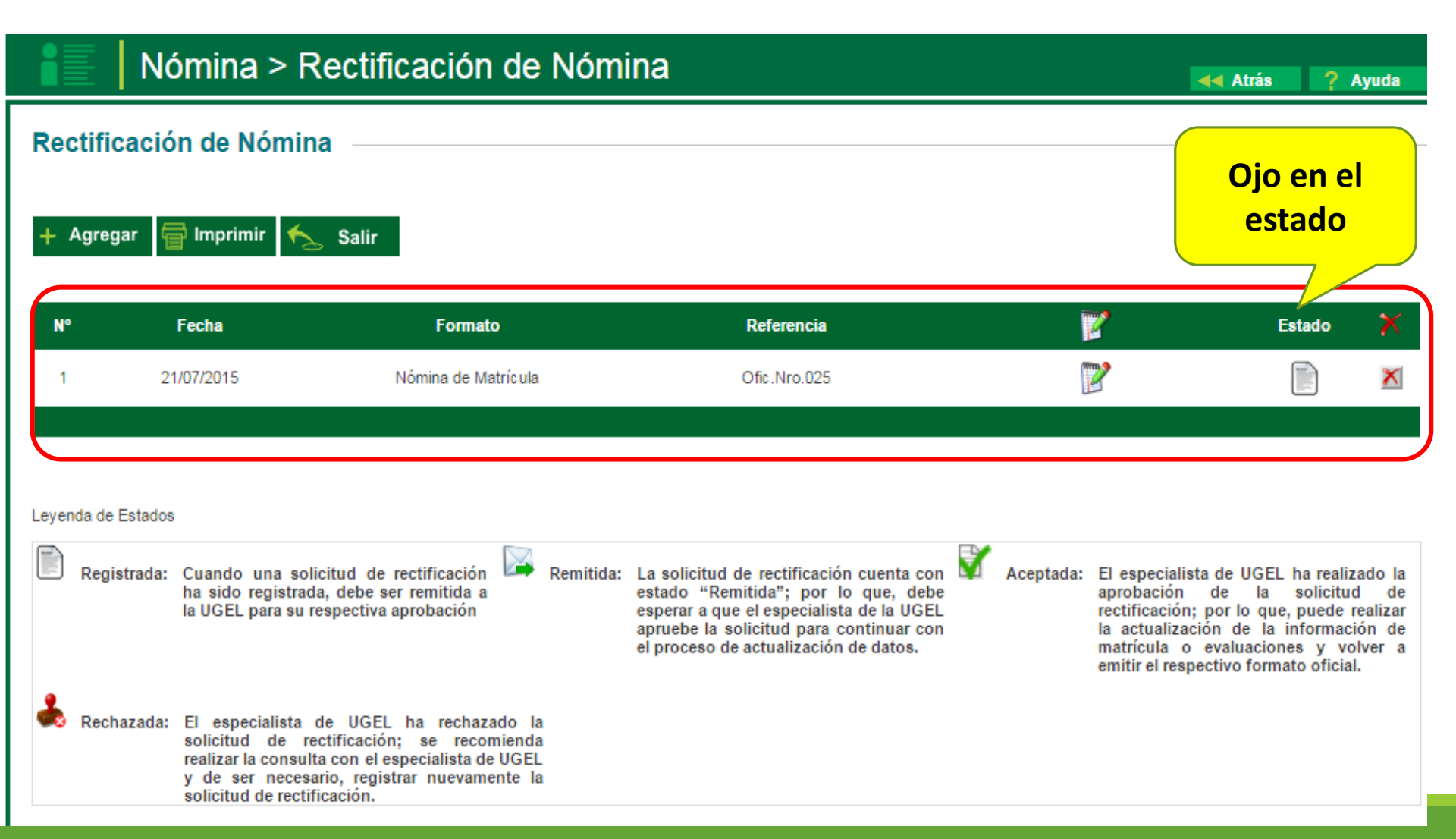

### Clic en Formatos 📝 > Seleccionar el grado y sección> clic en Enviar

### Nómina > Rectificación de Nómina

Nómir

Salir

#### Rectificación de Nómina

Agregar

N°

Imprimir

Fecha

21/07/2015

Remitir solicitud de rectificación :

#### Información importante :

Lista que contiene formatos oficiales APROBADOS. Seleccione los formatos a rectificar. Luego procederá a enviar la solicitud.

### Datos :

Leyenda de Estados Registrada: Cuando una solicitud de rectific

ha sido registrada, debe ser rem la UGEL para su respectiva aproba

Rechazada: El especialista de UGEL ha solicitud de rectificación; realizar la consulta con el especia y de ser necesario, registrar n solicitud de rectificación.

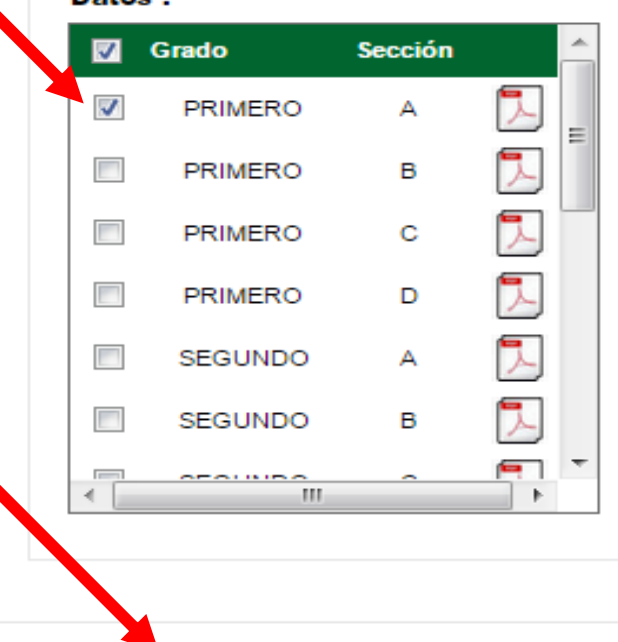

Enviar

Cancelar

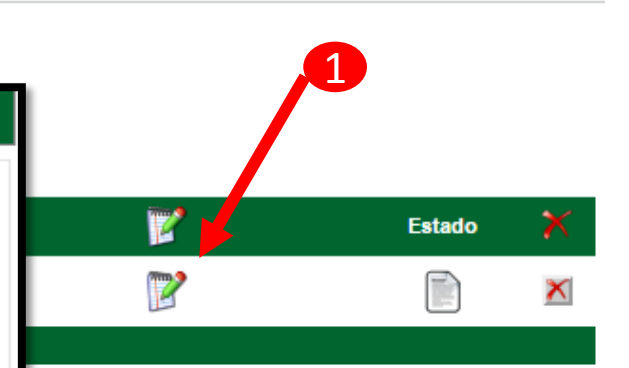

Atrás

? Ayuda

Aceptada: El especialista de UGEL ha realizado la aprobación de la solicitud de rectificación; por lo que, puede realizar la actualización de la información de matrícula o evaluaciones y volver a emitir el respectivo formato oficial.

# La Solicitud debe estar en estado de **Remitido.** el Especialista de la UGEL Aceptará o Rechazará acuerdo al sustento presentado

### Nómina > Rectificación de Nómina

**44** Atrás

Ayuda

#### Rectificación de Nómina Agregar Imprimir Salir N° Fecha Formato Referencia Estado Nómina de Matrícula 21/07/2015 Ofic.Nro.025 Levenda de Estados La solicitud de rectificación cuenta con Registrada: Cuando una solicitud de rectificación Remitida: Aceptada: El especialista de UGEL ha realizado la ha sido registrada, debe ser remitida a de la solicitud estado "Remitida"; por lo que, debe aprobación rectificación; por lo que, puede realizar la UGEL para su respectiva aprobación esperar a que el especialista de la UGEL apruebe la solicitud para continuar con la actualización de la información de matrícula o evaluaciones y volver a el proceso de actualización de datos. emitir el respectivo formato oficial. Rechazada: El especialista de UGEL ha rechazado la solicitud de rectificación: se recomienda realizar la consulta con el especialista de UGEL y de ser necesario, registrar nuevamente la solicitud de rectificación.

# MÓDULO EVALUACIÓN

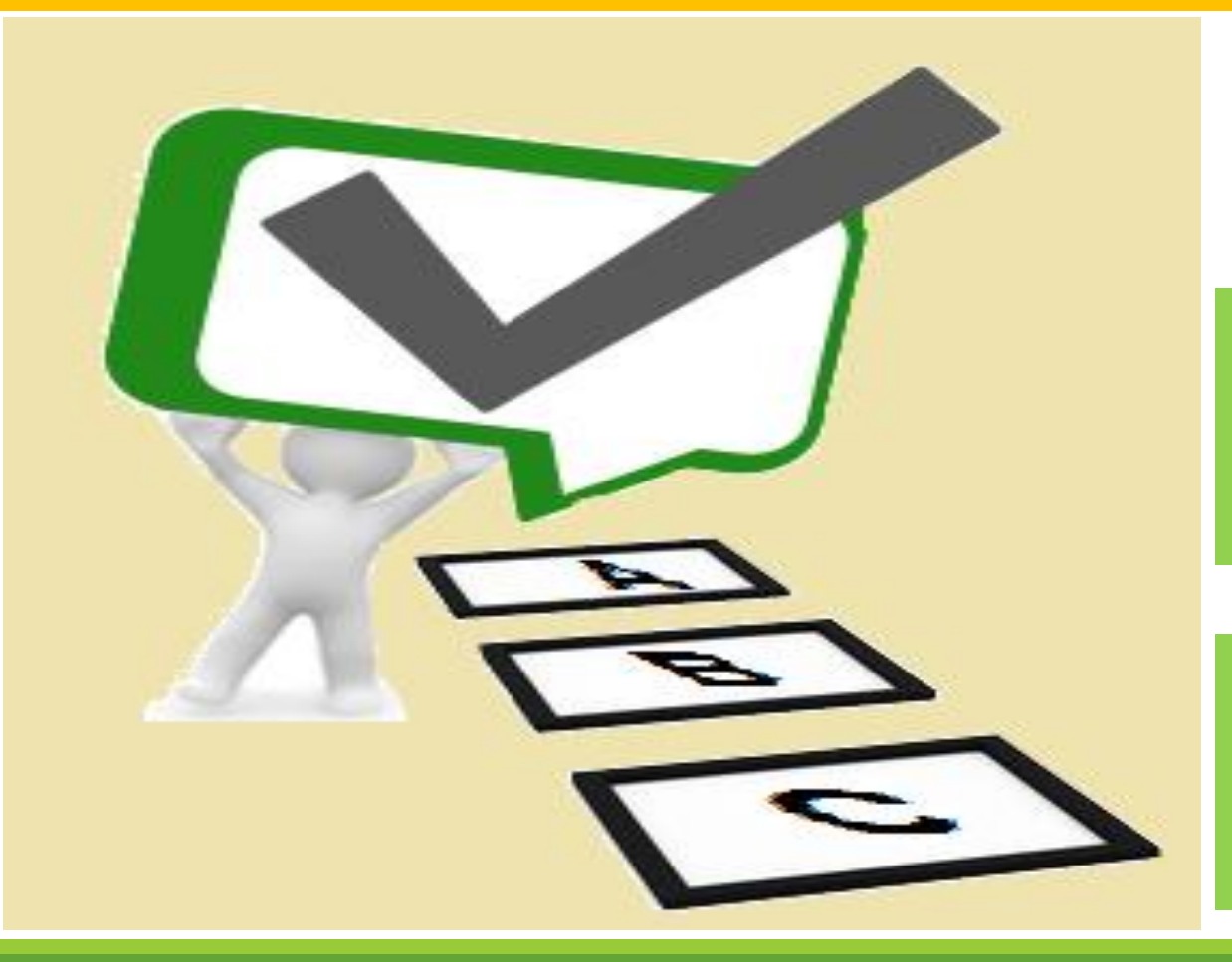

1. REGISTRO DE EVALUACIÓN POR PERIODO

2. PROCESO Y GENERACIÓN DE BOLETAS INFORMATIVAS

# REGISTRO DE EVALUACIÓN POR PERIODO

### PARA EL REGISTRO DE NOTAS POR PERIODO EL SISTEMA DEBERÁ ESTAR HABILITADO CON LA SIGUIENTE INFORMACIÓN:

- 1. ASIGNACION DE PERSONAL
- 2. ASIGNACIÓN DE ÁREAS POR GRADO Y SECCIÓN ≡
- 3. REGISTRO DE HORARIO POR GRADO Y SECCIÓN 差
- 4. REGISTRO DE USUARIOS DOCENTES

## PROCESO DE LLENADO DE NOTAS

### EL DOCENTE DEBERÁ INGRESAR CON SU USUARIO Y CONTRASEÑA. PODRÁ VISUALIZAR LOS PRIVILEGIOS ASIGNADOS.

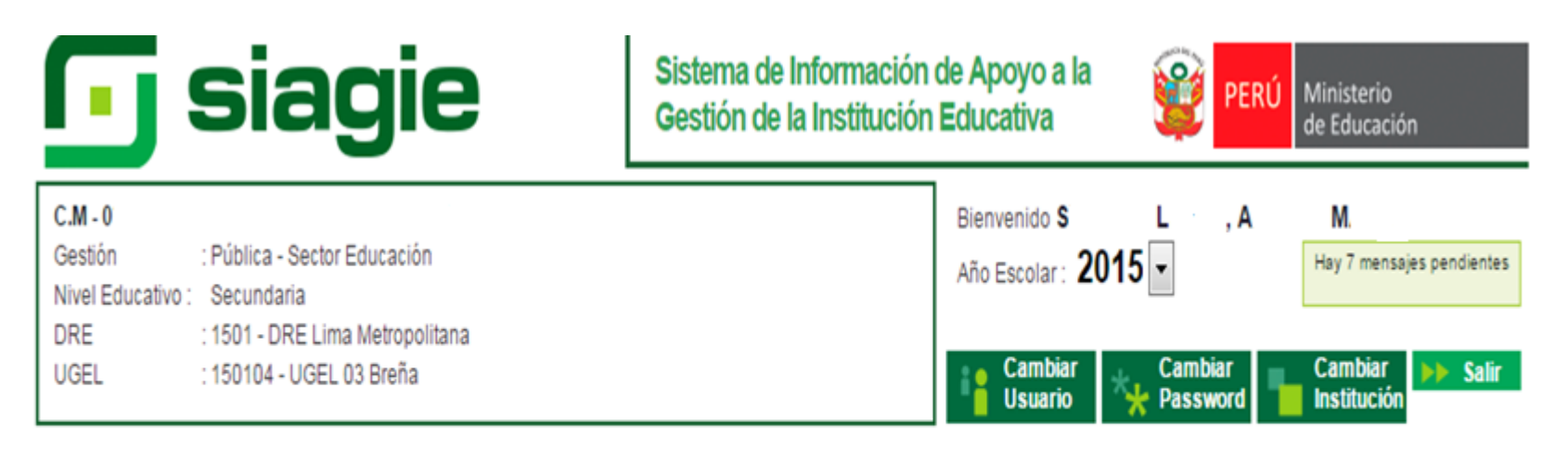

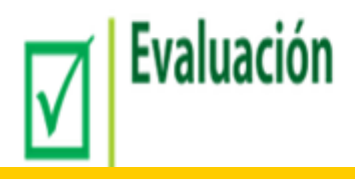

### HAGA CLIC EN EVALUACIÓN

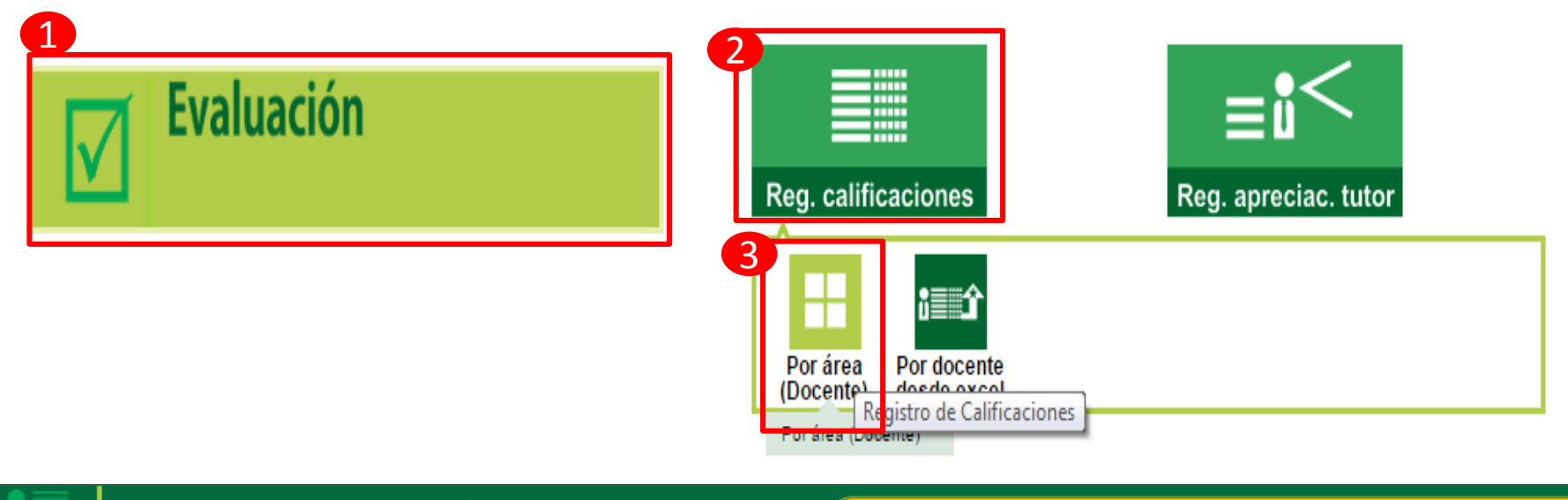

| Evaluación > Registro de evaluaciones                                 | SELECCIONE EL GRADO,      |
|-----------------------------------------------------------------------|---------------------------|
| Registro de evaluaciones                                              | VISUALIZARÁ LAS SECCIONES |
| 🖶 Imprimir 🔨 Salir                                                    | ASIGNADAS                 |
| Diseño Curricular : DISEÑO CURRICULAR NACIONAL 2009 🔽 Grado : PRIMERO |                           |

|                          |                              | LISTADO D     | E SECCIONES ASIGNADAS |                |     |                         |   |  |  |
|--------------------------|------------------------------|---------------|-----------------------|----------------|-----|-------------------------|---|--|--|
| Código                   | Descripción                  |               | Estudiantes           |                |     | Num. Áreas<br>asignadas |   |  |  |
| 08                       |                              | н             |                       | 30             |     | 1                       | 2 |  |  |
| 09                       |                              | 1             |                       | 31             |     | 1                       | 2 |  |  |
| 10                       |                              | J             |                       | 29             |     | 1                       | 2 |  |  |
|                          |                              |               |                       |                |     |                         |   |  |  |
| LISTA DE AREAS ASIGNADAS |                              |               |                       |                |     |                         |   |  |  |
| Área                     | Descripción                  | B1            | B2                    | B3             |     | B4                      |   |  |  |
| 042                      | FORMACIÓN CIUDADANA Y CÍVICA | EN EVALUACIÓN | SIN EVALUACIÓN        | SIN EVALUACIÓN | SIN | I EVALUACIÓN            |   |  |  |

### Evaluación > Registro de evaluaciones

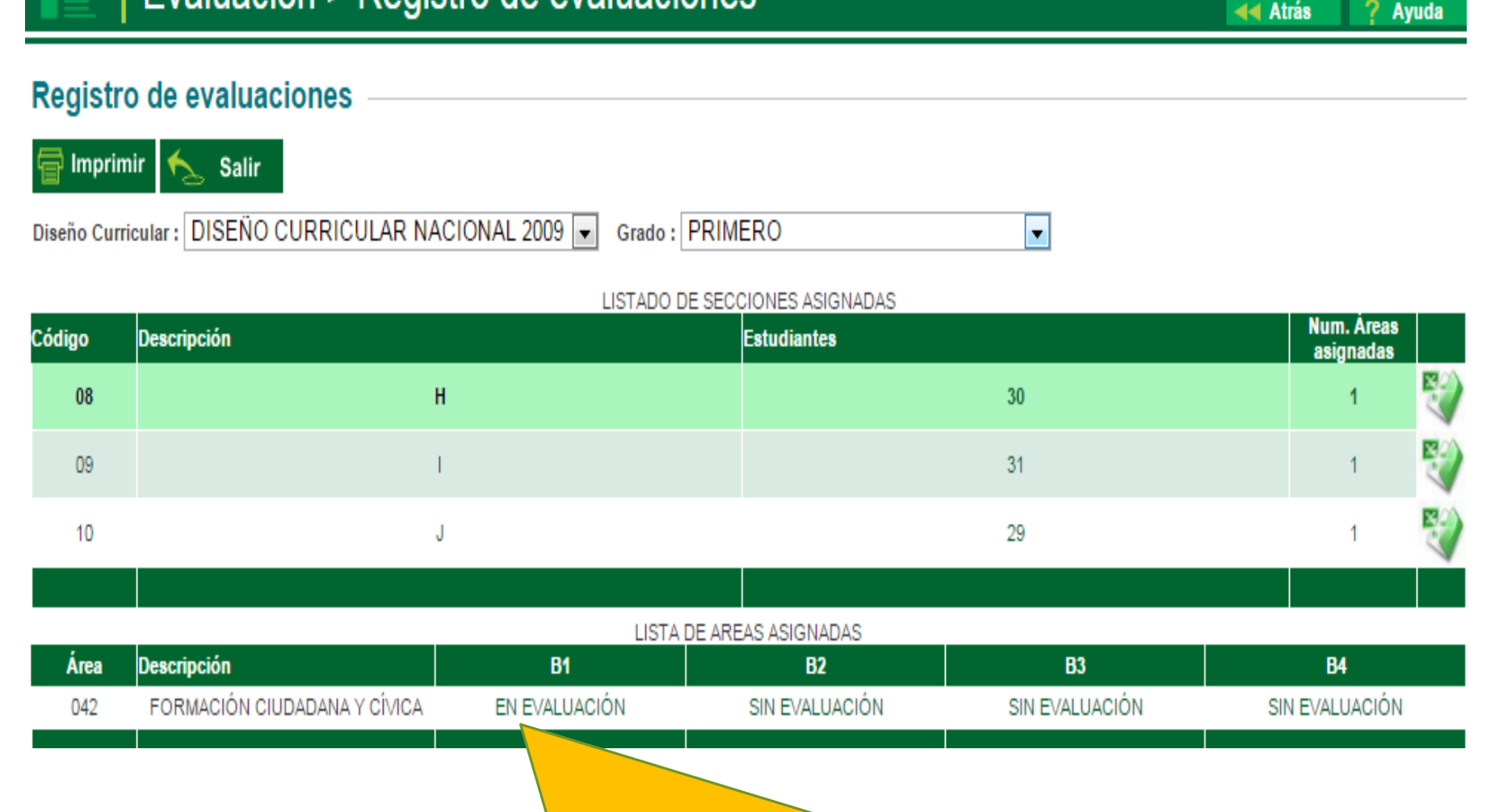

HAGA CLIC EN EVALUACIÓN PARA INGRESAR **AL LISTADO DE ESTUDIANTES** 

**44** Atrás

?

#### **B1 B2 B3 B4** Área Descripción 042 FORMACIÓN CIUDADANA Y CÍVICA EN EVALUACIÓN SIN EVALUACIÓN SIN EVALUACIÓN SIN EVALUACIÓN - -SIAGIE - Opera Œ Sistemas10.minedu.gob.pe/siagie3/PopupNotaPorEstudianteResumen.aspx FORMACIÓN CIUDADANA PRIMER BIMESTRE Área : Período : **HAGA CLIC EN** Y CÍVICA PRIMERO Tipo Área : AREA OFICIAL Grado : Sección : н **MODIFICAR** Fase : Fase Regular Imprimir 🤸 Modificar Salir PARA INGRESAR LISTADO DE CRITERIOS DE EVALUACION LAS NOTAS Y Nro. Nota Final Nombre Estudiante 01 02 Orden por Área 1 AGUILAR CONTRERAS, ANGEL JESUS **LUEGO GRABAR** 2 AQUINO BAUTISTA, CRISTOPHER CHARLY 3 ARIAS FERNANDEZ, JORGE FABIAN 4 BASILIO HUAYTA, PABLO DALMIRO

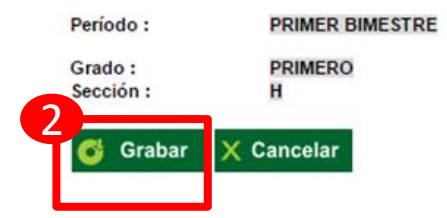

| Área:       | FORMACIÓN CIUDADANA<br>Y CÍVICA |
|-------------|---------------------------------|
| Tipo Área : | AREA OFICIAL                    |
| Fase :      | Fase Regular                    |

#### LISTADO DE CRITERIOS DE EVALUACION Nro. **Nota Final** Nombre Estudiante 01 02 por Área Orden AGUILAR CONTRERAS, ANGEL JESUS 18 18 18 1 13 2 AQUINO BAUTISTA, CRISTOPHER CHARLY 13 13 14 3 14 14 ARIAS FERNANDEZ, JORGE FABIAN 05 4 BASILIO HUAYTA, PABLO DALMIRO 05 05 CAPUÑAY ESCOBEDO, MAXIMILIANO DI CARLOS 18 16 17 5

#### Mensaje de la página sistemas10.minedu.gob.pe:

Sus datos están siendo procesados

### PUEDE IMPRIMIR LOS REGISTROS

|               | Evaluac        | SIAGIE - Opera       | in in milaciones                    |                   |          | 14    | ╡ 1 of                   | 1 ▷ ▷〗 � _ F                            | ind   Nex | ct  | <b>B</b> , - | (ک      |            |                    |
|---------------|----------------|----------------------|-------------------------------------|-------------------|----------|-------|--------------------------|-----------------------------------------|-----------|-----|--------------|---------|------------|--------------------|
|               |                | sistemas10           | ) minedu.gob.ne/siagie3/PopupNotaPo | rEstudianteRes    | umen.    |       |                          | Roporto do potos rogistro               | dae 20    | 115 |              | Archive | o XML co   | n datos de informe |
| Registro      | de evalua      | U Sistemaste         | sinneau.goo.pe/siagies/ropupriotare | n Estadianterico. | differia |       |                          | Reporte de notas registra               | uas zu    | 15  |              | CSV (d  | lelimitado | o por comas)       |
| 🖶 Imprimi     | ir 🏡 Salir     |                      |                                     |                   |          | Insti | itución Educ             | ativa: NUESTRA SENORA DE GUA            | ADALUF    | PE  |              | PDF     |            |                    |
|               | DIOTÑO         |                      | REGISTRO DE CALIF                   | ICACIONES         |          | Nive  | el: Secundar             | ia Gradoy Se                            | cción:    | PRI |              | мнтм    | L (archiv  | o web)             |
| Diseño Curric | cular : DISENO | Institución Educa    | ativa NUESTRA SEÑORA DE GUADALUP    | E Fecha:          | 22       | Área  | a: 042 FOR               | MACIÓN CIUDADANA Y CÍVICA               |           | [   |              | Excel   |            |                    |
|               |                | Usuario :            | 10347768                            | Hora :            | 09       |       |                          |                                         |           | ľ   |              | Archive | o TIFF     |                    |
| Código        | Descripción    | Docente :            | SEGUVIA LETVA, ANDRES MARTIN        |                   |          |       |                          |                                         |           |     |              | Word    |            |                    |
| 08            |                | Período :            | PRIMER BIMESTRE                     | Área :            | FC<br>Y  | Ord.  | Código del<br>estudiante | Nombres y Apellidos                     | H/M       | 01  | 02           | Pro     | final      |                    |
| 09            |                | Grado :<br>Sección : | PRIMERO                             | Tipo Área :       | AF       | 1     | 09076327600040           | AGUILAR CONTRERAS, Angel Jesus          | н         | 18  | 18           | 18      |            |                    |
|               |                | 30001011             |                                     | Fase :            | Fa       | 2     | 07118896000050           | AQUINO BAUTISTA, Cristopher Charly      | н         | 13  | 13           | 13      |            |                    |
| 10            |                | / Modificar          | 🚽 Imprimir 🔺 🥿 Salir                |                   |          | 3     | 07070393400040           | ARIAS FERNANDEZ, Jorge Fablan           | н         | 14  | - 14         | - 14    |            |                    |
|               |                | -                    |                                     |                   |          | 4     | 07297833300090           | BASILIO HUAYTA, Pablo Daimiro           | н         | 05  | 05           | 05      |            |                    |
|               |                |                      | Imprimir Consolidado de Eva         | luación           |          | 5     | 05066157900310           | CAPUÑAY ESCOBEDO, Maximiliano Di Carlos | н         | 18  | 16           | 17      |            |                    |
| Área          | Descripción    |                      | LISTADO DE CRITERIOS I              | DE EVALUACION     |          | 6     | 12124194200028           | CCANQUI PAJA, Renzo Glovani             | н         | 15  | 17           | 16      |            |                    |
| 042           | FORMACIÓN CI   | Nro.<br>Orden        | Nombre Estudiante                   |                   | 01       | 7     | 07136375500020           | CISNEROS MONTALBAN, Andy Sal            | н         | 18  | 18           | 18      |            |                    |
|               |                | 1                    | AGUILAR CONTRERAS, ANGEL JESU       | JS                | 18       | °     | 000000/5683544           | COILA HANCCO, Bryan Antony              | -         | 19  | 19           | 19      |            |                    |
|               |                | 2                    | AQUINO BAUTISTA, CRISTOPHER CHA     | RLY               | 13       | 10    | 07104879200040           | CONZA PARHUAY, Jesus Joaquin            | н         | 18  | 18           | 18      |            |                    |
|               |                |                      |                                     |                   |          | 11    | 07059130300530           | HEREDIA VILLALOBOS, Jose Luis           | н         | 18  | 18           | 18      |            |                    |
|               |                |                      |                                     |                   |          | 12    | 06048232300870           | INGA AGUILAR, Fernando Jesus            | н         | 18  | 17           | 18      |            |                    |
|               |                |                      |                                     |                   |          | 13    | 08134388800540           | LOVON ALVAREZ, Alonso                   | н         | 18  | 17           | 18      |            |                    |
|               |                |                      |                                     |                   |          | 14    | 07062813100640           | MUÑOZ INOCENTE, Edward Antonio          | н         | 18  | 18           | 18      |            |                    |
|               |                |                      |                                     |                   |          | 15    | 00000075401914           | NINAMANGO PAREDES, Jose Abel            | н         | 15  | 13           | 14      |            |                    |
|               |                |                      |                                     |                   |          | 16    | 08137856100320           | OBLITAS CASTAÑOS, Martin Adrian         | н         | 16  | 12           | 14      |            |                    |
|               |                | -                    |                                     |                   |          | 17    | 72481513                 | PABLO RAZURI, Guiseppe Gian Franco      | н         | 11  | 11           | 11      |            |                    |
|               |                | n η λ                |                                     |                   |          | 18    | 06066574500020           | PALMA CAPILLO, Brayan Alexis            | н         | 18  | 18           | 18      |            |                    |
|               | PO             | DRA                  |                                     |                   |          | 19    | 07043542000430           | PASCUAL PAJUELO, Gino Vincenzo          | н         | 12  | 12           | 12      |            |                    |
|               |                |                      |                                     |                   |          | 20    | 07065869000180           | POMA PACHECO, Jefryluls Rodrigo         | н         | 14  | 14           | 14      |            |                    |
|               |                |                      |                                     |                   |          | 21    | 06049466600930           | PRE OCUPA, Dany Alonso                  | н         | 14  | 14           | 14      |            |                    |
|               |                |                      |                                     |                   |          | 22    | 07103326500120           | RABANAL HINOSTROZA, Antonio David       | -         | 11  | 11           | 11      |            |                    |
|               |                |                      |                                     |                   |          | 23    | 06052609500150           | RECONT ALL JIIOISON JITAIO              | н         | 18  | 18           | 18      |            |                    |
|               |                | FOR                  |                                     |                   |          | 25    | 07049782601120           | RODRIGUEZ MARCELO. Ronald Glamplerre    | н         | 12  | 12           | 12      |            |                    |
|               |                |                      |                                     |                   |          | 26    | 06033523200420           | ROSSELL LOYOLA, Fablan Alexander        | н         | 12  | 12           | 12      |            |                    |
|               |                |                      | DEOLÓN                              |                   |          | 27    | 06330701000190           | SILVA PACHECO, Marvin Soeth             | н         | 13  | 13           | 13      |            |                    |
|               | DE             | INP                  | RESION                              |                   |          | 28    | 00000073828353           | TORRES MARTINEZ, Eduardo Francisco      | н         | 11  | 11           | 11      |            |                    |
|               |                |                      |                                     |                   |          | 29    | 07142790516120           | UTUS GASPAR, Willan Richar              | н         | 14  | 12           | 13      |            |                    |
|               |                |                      |                                     |                   |          | 30    | 07072641200400           | VELA RIVAS, Nadim Alberto               | н         | 16  | 14           | 15      |            |                    |
|               |                |                      |                                     |                   |          |       |                          |                                         |           |     |              |         |            |                    |

Leyenda Agrupador 01 -Convive respetándose a si mismo y a los demás

02 -

---

Asignatura

Participa en asuntos públicos para promover el bien común

### PROCESO Y GENERACIÓN DE BOLETAS INFORMATIVAS

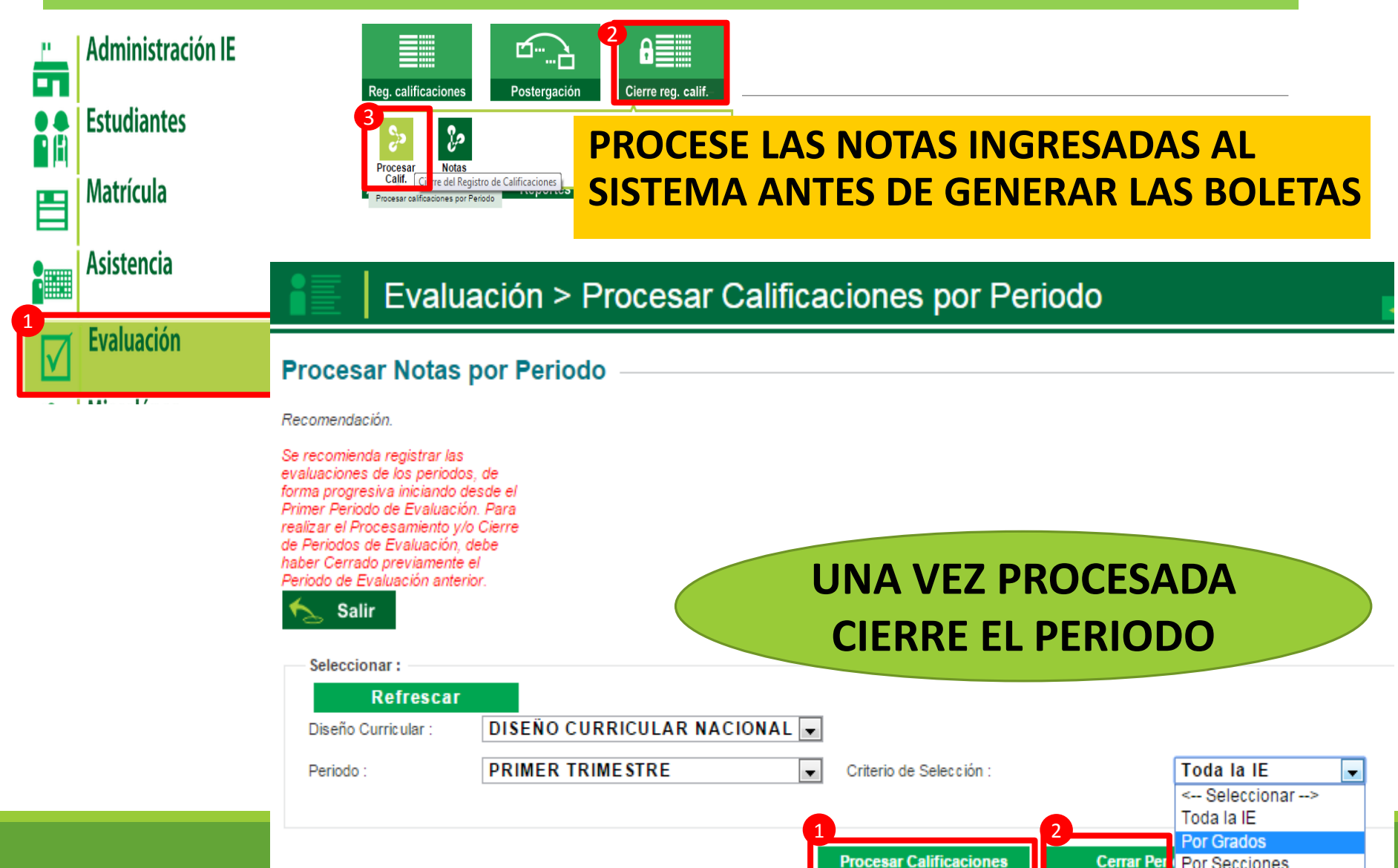

### SIGA EL SIGUIENTE PROCESO PARA GENERAR LAS BOLETAS

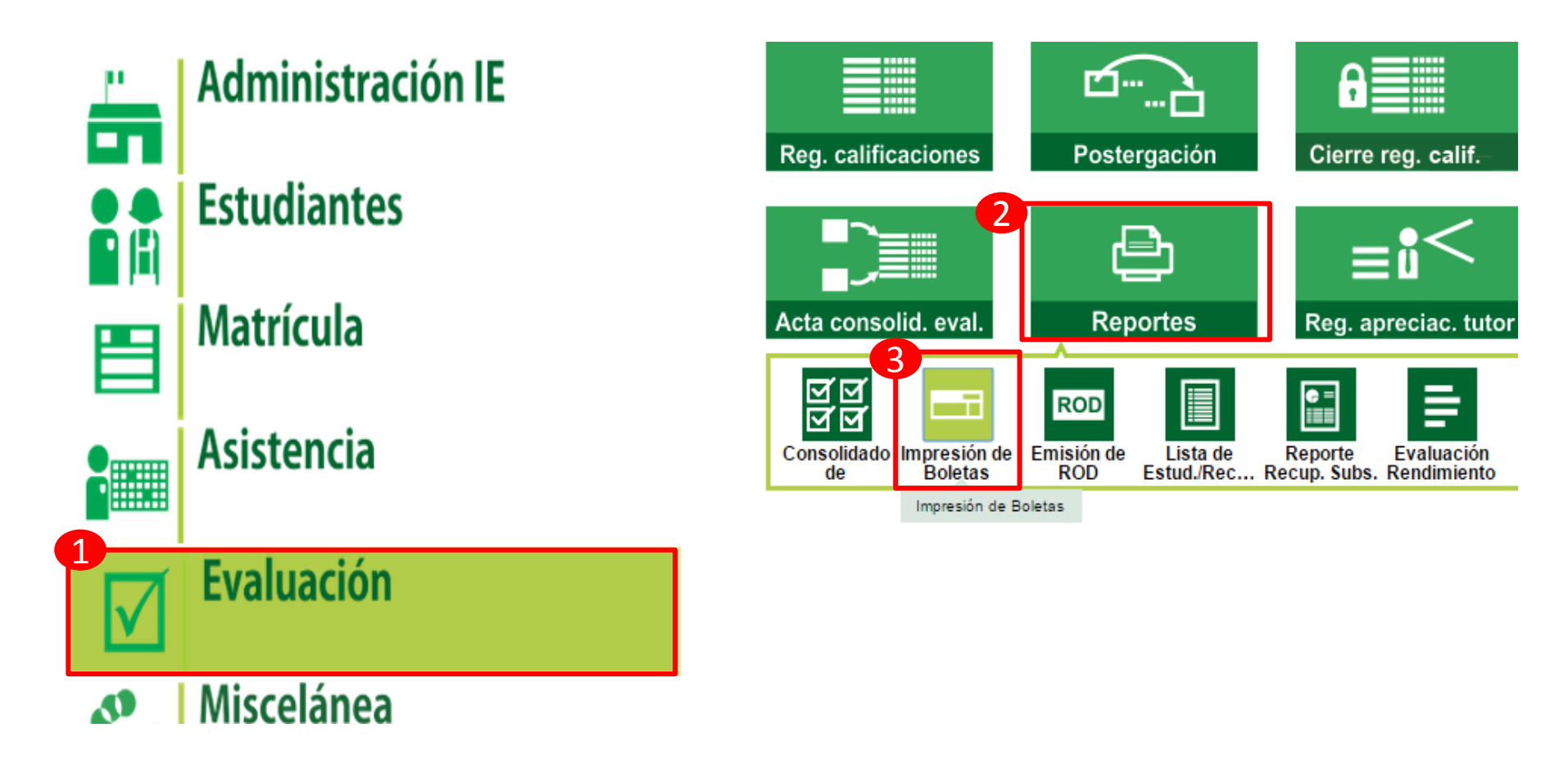

### SELECCIONE EL PERIODO Y SEGÚN EL CRITERIO PROCEDA A GENERAR EL ARCHIVO CON LAS BOLETAS

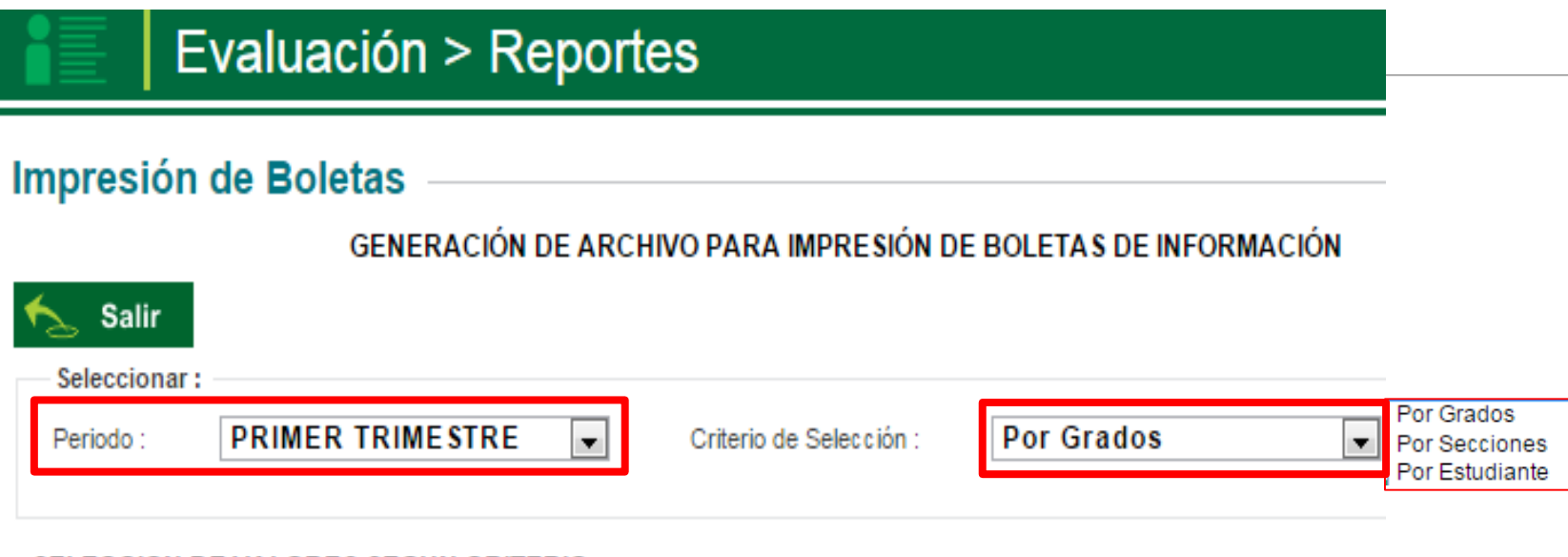

#### SELECCION DE VALORES SEGUN CRITERIO

| Seleccionar : | LISTA DE GRADOS | Generar archivo de impresión |
|---------------|-----------------|------------------------------|
| PRIMERO       |                 |                              |
| SEGUNDO       |                 |                              |
| TERCERO       |                 |                              |
| CUARTO        |                 |                              |
| QUINTO        |                 |                              |

### **PLATAFORMA DE AYUDA**

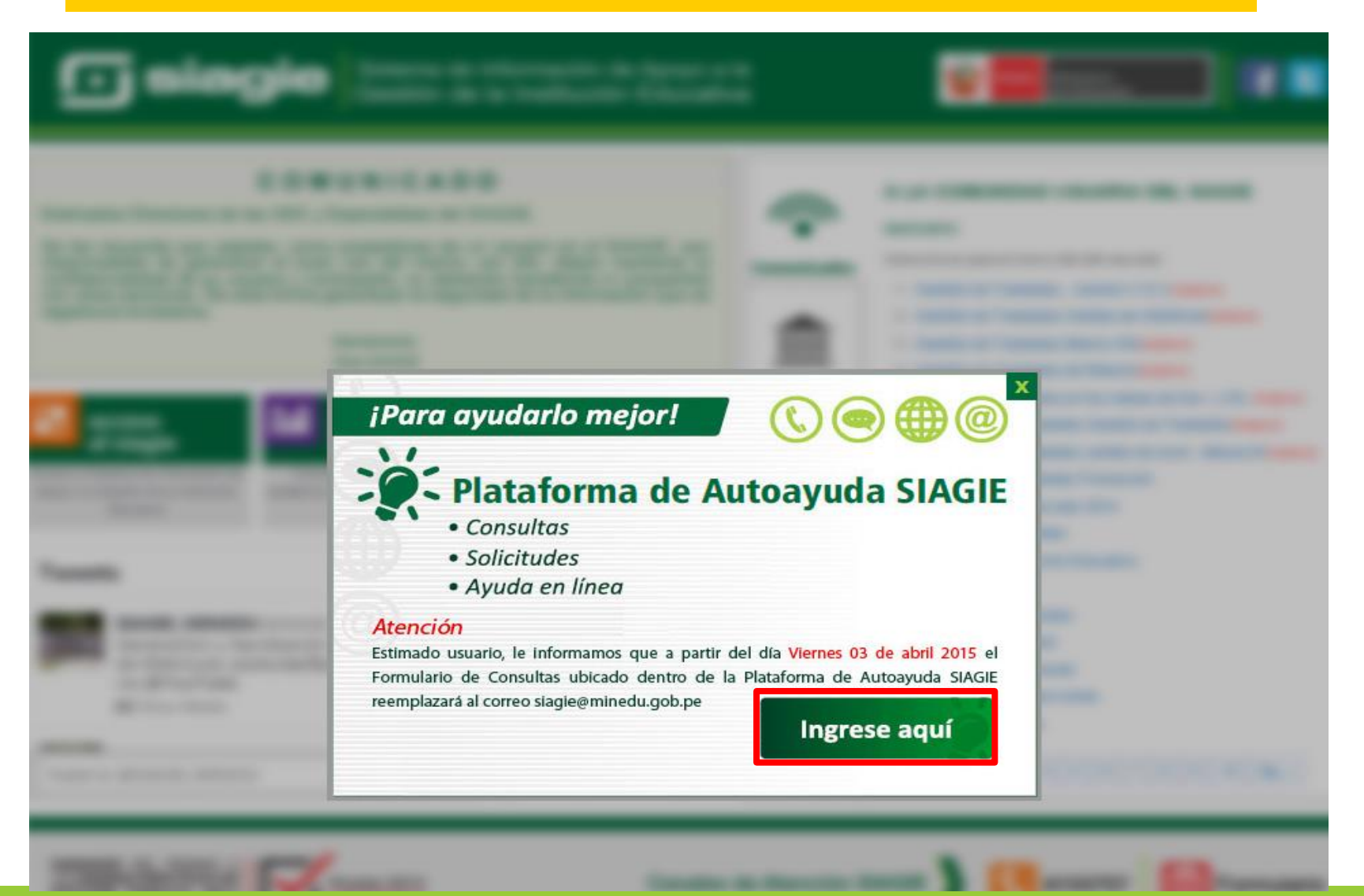

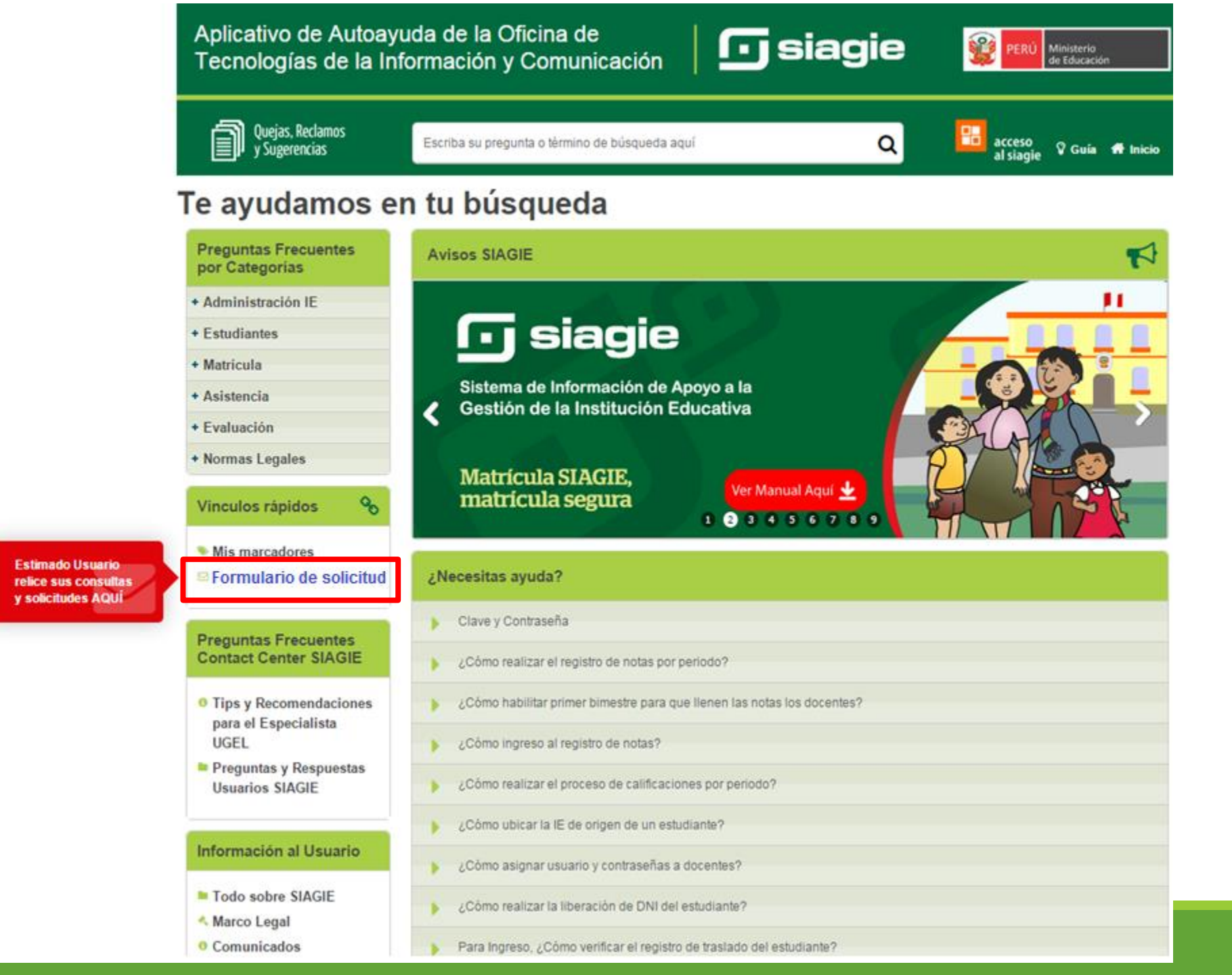

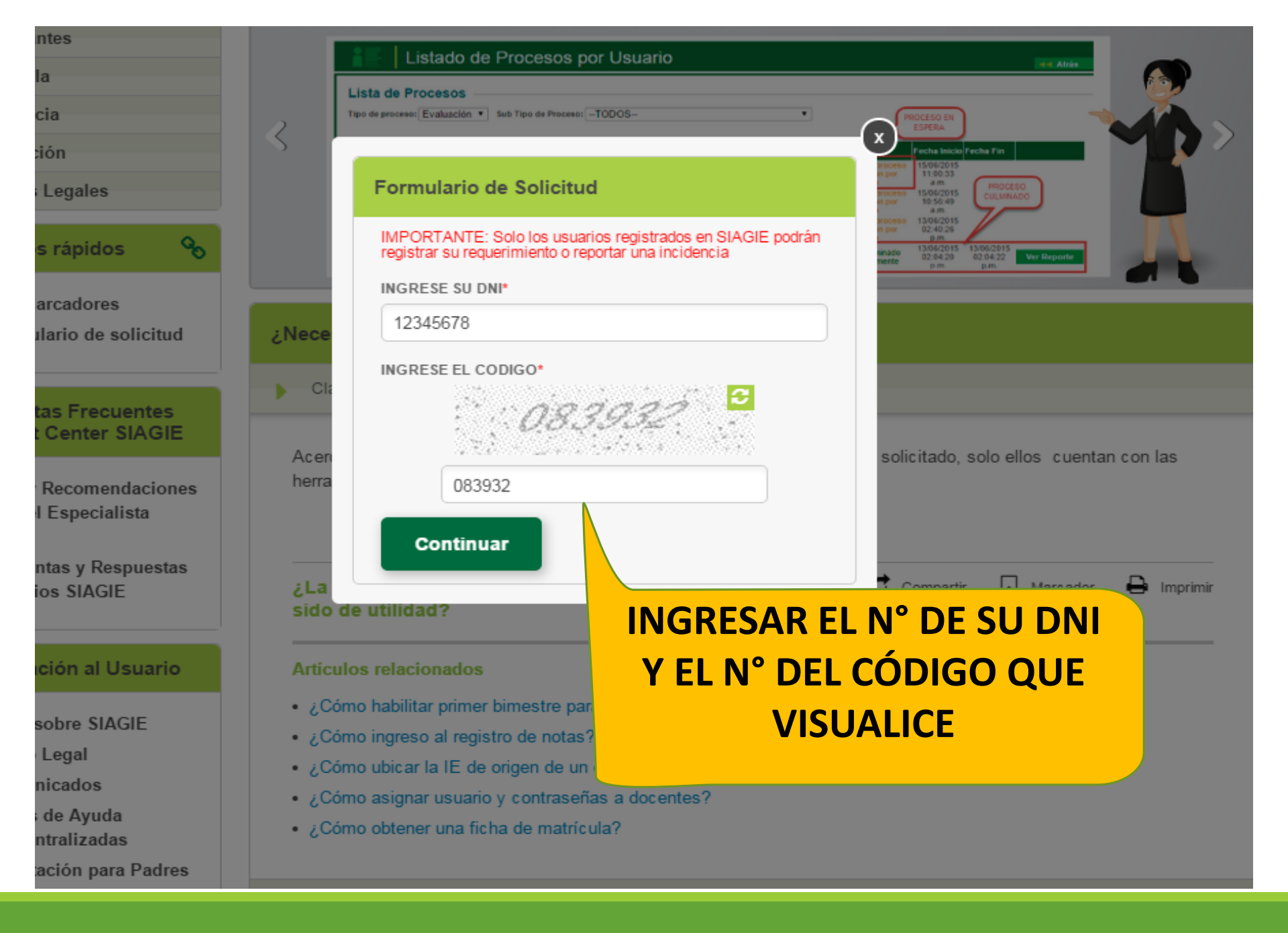

| ALVANDO O'GEA, MADELEINE DIANA      |   |
|-------------------------------------|---|
| TIPO DE SEDE*                       |   |
| Institución Educativa               |   |
| CÓDIGO MODULAR*                     |   |
| 012161ESDTe                         | - |
| CORREO ELECTRÓNICO*                 |   |
|                                     |   |
| TELÉFONO*                           |   |
|                                     |   |
|                                     |   |
| Matrícula                           | - |
| - Seleccione -                      |   |
| Administración IE                   |   |
| Estudiantes                         |   |
| Asistencia                          |   |
| Evaluación                          |   |
| DNI DEL ESTUDIANTE*                 |   |
|                                     |   |
| CÓDIGO DEL ESTUDIANTE*              |   |
|                                     |   |
| NOMBRES Y APELLIDOS DEL ESTUDIANTE* |   |
|                                     |   |
| CONSULTA*                           |   |
|                                     |   |

Seleccionar archivo Ningún archivo seleccionado

### Podrá visualizar el siguiente formulario

### 1. Seleccione el tema y complete la información solicitada

# 2. Podrá adjuntar archivos y posterior enviar el pedido

Agregar adjunto.

ADJUNTO

Enviar

# PARA TOMAR EN CUENTA...

### PARA LOS PROCESOS DE UBICACIÓN, CONVALIDACIÓN Y REVALIDACIÓN.

La IE deberá ingresar por mesa de partes el expediente del proceso para el visto bueno del área de SIAGIE y el ingreso posterior al sistema.

### PARA LA CREACIÓN DE CÓDIGOS DE ESTUDIANTE.

Para la creación de los códigos de estudiantes la IE deberá solicitar autorización de creación de códigos al área de SIAGIE

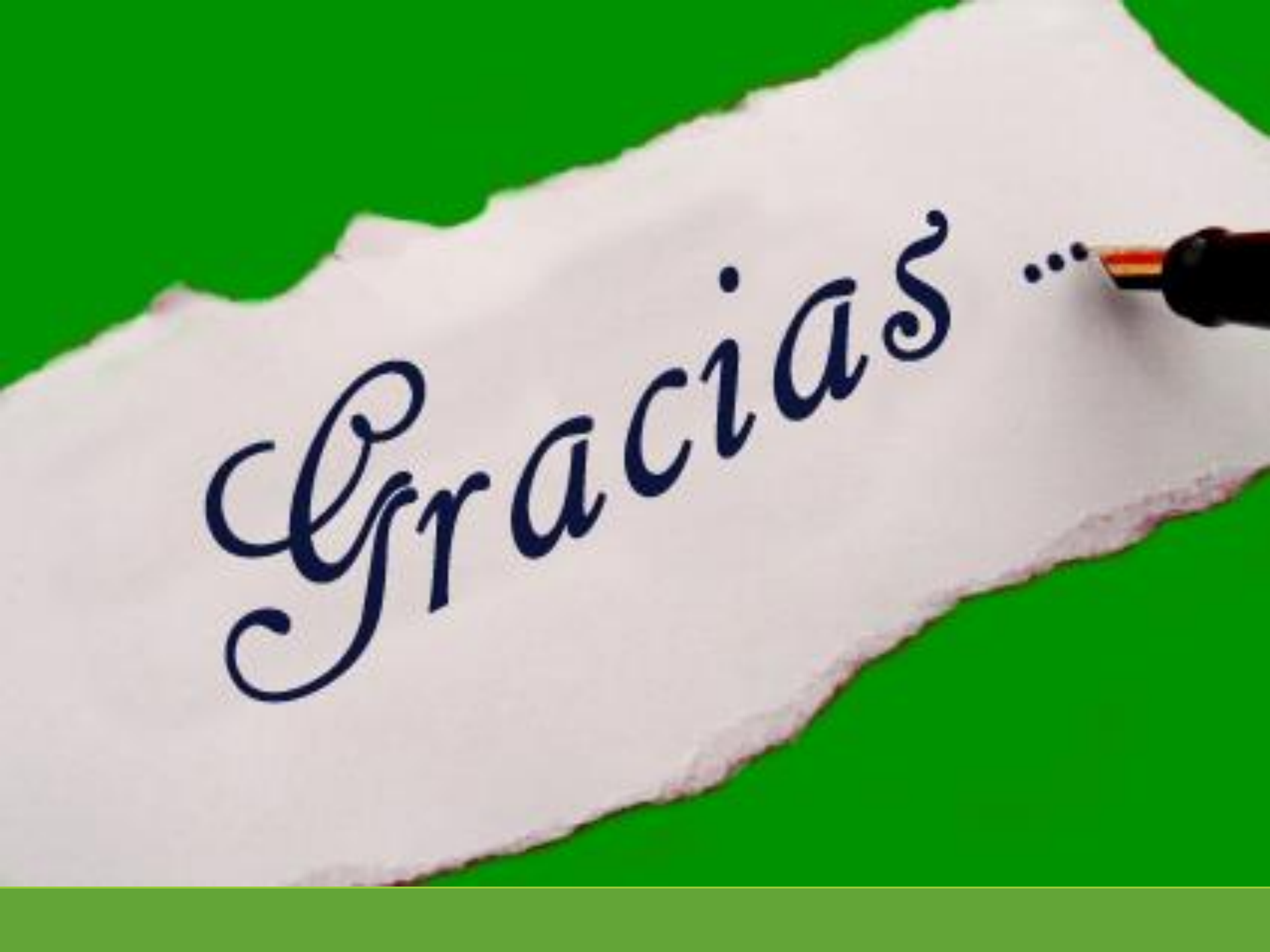

### **ESPECIALISTA**

Lic. Fredy H. Vega Segura 996104038

fvega@ugel03.gob.pe

### **MESA DE AYUDA**

•Sabina I. Arteaga Valeriano

sarteaga@ugel03.gob.pe

•E. Rocio Quilca Oroncoy

equilca@ugel03.gob.pe

### Tel. 4262627 – 4273210 – 4261562 Anexo. 117